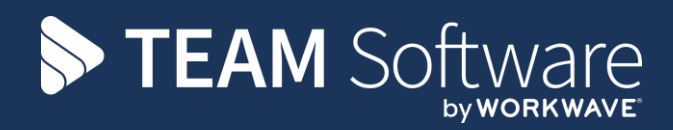

# Hygiene Services TEMPLACMS

Version: v.6.0.0 (August 2017)

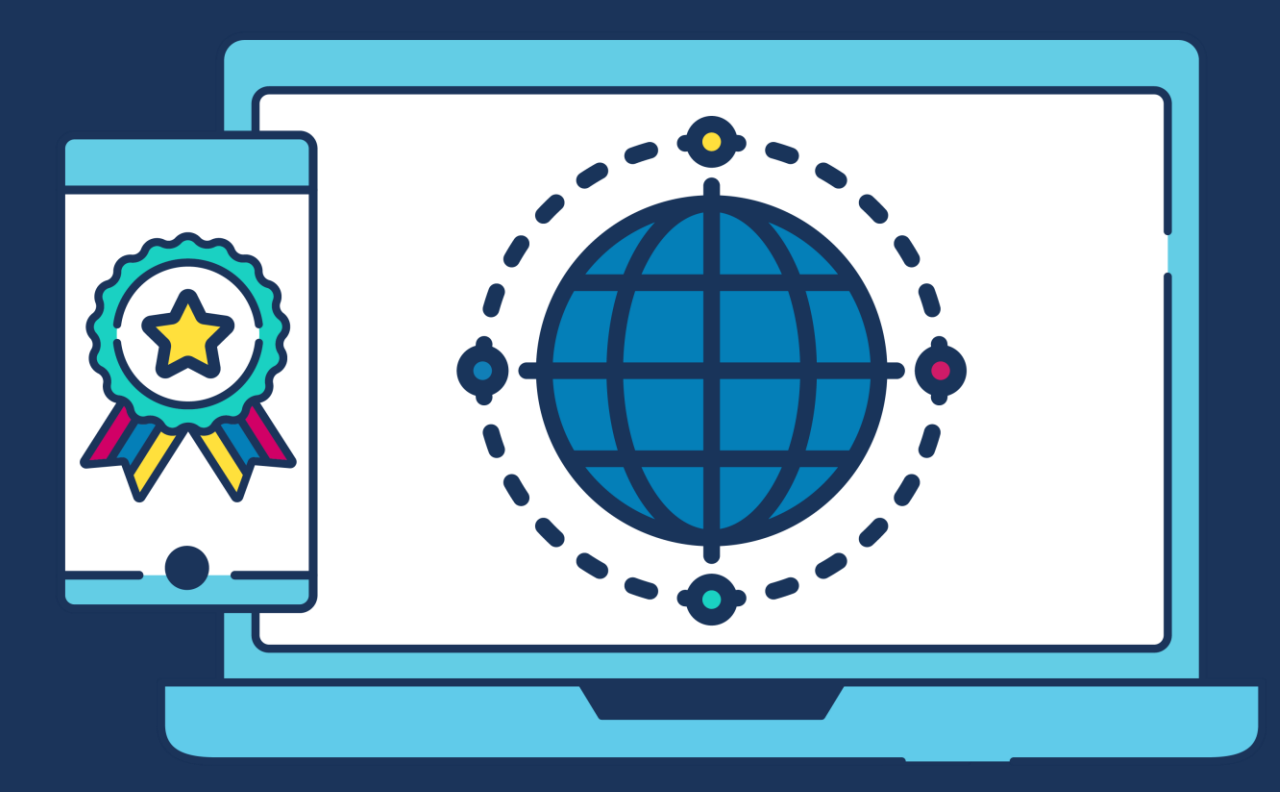

# **COMMERCIAL STATEMENT**

This document is subject to any terms as per teamsoftware.com/legal.

# TABLE OF CONTENTS

| SALES OVERVIEW                                                                                                    |   |
|----------------------------------------------------------------------------------------------------|---|
| INTRODUCTION                                                                                                    | 4 |
| SYSTEM                                                                                                    | 4 |
| License<br>Menu Structure / Navigator<br>System Control – Hygiene Services<br>System Control – Email Preferences                                           |   |
| MAINTENANCE                                                                                                    | 7 |
| Hygiene Service Routes<br>Teams<br>Workbill Types<br>Sites<br>Products<br>Projected Van Stock Batches<br>Workflow Paths<br>HYGIENE SERVICES CONTRACT SETUP |   |
| Service Details<br>Billing details                                                                                                    |   |
| HYGIENE SERVICES PROCESSING                                                                                                    |   |
| WASTE TRANSFER NOTES                                                                                                    |   |
| WTN Batch                                                                                                    |   |
| REPORTS                                                                                                    |   |
| MOBILE CMS                                                                                                    |   |
| HS Deliveries                                                                                                    |   |
| CUSTOMER PORTAL                                                                                                    |   |

# SALES OVERVIEW

The Hygiene Services (HS) module is designed for cleaning contractors who offer this service to their clients, rather than sub-contracting it to a 3<sup>rd</sup> party.

The scenario used herein is where the contractor manages their own teams of drivers who in turn manage hygiene service routes that are scheduled to be serviced on certain dates/weeks of each month.

Each service route comprises a sequenced list of sites with types and quantities of products (bins, soap dispensers, etc.) to be serviced. Confirmation emails can optionally be sent to the client on confirmation of each service.

Whilst the delivery of HS to a site may occur at high frequency, and on a number of different frequencies (for example, weekly bins and monthly air fresheners), the invoicing associated with it is often on a different frequency – monthly, quarterly or even annually. HS is not therefore carried out as 'invoice on confirmation', though variations in delivery will occur, and mechanisms are therefore required to handle the invoicing impact of these.

The management of HS to-date would be performed manually, so with the introduction of the HS module TemplaCMS provides the ability to create and manage service routes on the server, whilst allowing confirmation of the completed items on the service routes via a mobile device.

# INTRODUCTION

These training session notes are designed with the intention of providing background information and useful hands on experience of using general CMS functions and the CMS payroll module. These notes are designed to complement the training and assist you at a later stage when away from the training environment.

# **SYSTEM**

### License

The HS module is separately licensed so a relevant license key must be obtained from Templa and applied to Templa-CMS.

# Menu Structure / Navigator

The following default menu structure exists on the Hygiene Services menu:

| Navigator #                                                          | Alerts HS routes                       |                               |                 |  |  |  |  |  |  |
|----------------------------------------------------------------------|----------------------------------------|-------------------------------|-----------------|--|--|--|--|--|--|
| Hygiene Services                                                     | HS routes                              |                               |                 |  |  |  |  |  |  |
| Workbill batches                                                     | Deservatives have been des             | have to serve by the task one |                 |  |  |  |  |  |  |
| <ul> <li>Avglene Service Runs</li> <li>Service KPI Report</li> </ul> | Projectional near group by an coronal. |                               |                 |  |  |  |  |  |  |
| Route Revenue Report                                                 | 曾 St Code                              | Description                   | Team            |  |  |  |  |  |  |
| Product Revenue Report                                               |                                        |                               |                 |  |  |  |  |  |  |
| <ul> <li>Hygiene Service Routes</li> </ul>                           | ► A1FRI                                | Van Awk 1 Friday              | HSVA - HS van A |  |  |  |  |  |  |
|                                                                      | A1MON                                  | Van A wk 1 Monday             | HSVA - HS van A |  |  |  |  |  |  |
|                                                                      | A1THU                                  | Van A wk 1 Thursday           | HSVA - HS van A |  |  |  |  |  |  |
|                                                                      | A1TUE                                  | Van A wk 1 Tuesday            | HSVA - HS van A |  |  |  |  |  |  |
|                                                                      | A1WED                                  | Van A wk 1 Wednesday          | HSVA - HS van A |  |  |  |  |  |  |
|                                                                      | A2FRI                                  | Van A wk 2 Friday             | HSVA - HS van A |  |  |  |  |  |  |
|                                                                      | A2MON                                  | Van A wk 2 Monday             | HSVA - HS van A |  |  |  |  |  |  |
|                                                                      | A2THU                                  | Van A wk 2 Thursday           | HSVA - HS van A |  |  |  |  |  |  |
|                                                                      | A2TUE                                  | Van A wk 2 Tuesday            | HSVA - HS van A |  |  |  |  |  |  |
|                                                                      | A2WED                                  | Van A wk 2 Wednesday          | HSVA - HS van A |  |  |  |  |  |  |
|                                                                      | A3FRI                                  | Van A wk 3 Friday             | HSVA - HS van A |  |  |  |  |  |  |
|                                                                      | A3MON                                  | Van A wk 3 Monday             | HSVA - HS van A |  |  |  |  |  |  |
|                                                                      | A3THU                                  | Van A wk 3 Thursday           | HSVA - HS van A |  |  |  |  |  |  |
|                                                                      | A3TUE                                  | Van A wk 3 Tuesday            | HSVA - HS van A |  |  |  |  |  |  |
|                                                                      | A3WED                                  | Van A wk 3 Wednesday          | HSVA - HS van A |  |  |  |  |  |  |
|                                                                      | A4FRI                                  | Van A wk 4 Friday             | HSVA - HS van A |  |  |  |  |  |  |
|                                                                      | A4MON                                  | Van A wk 4 Monday             | HSVA - HS van A |  |  |  |  |  |  |
|                                                                      | A4THU                                  | Van A wk 4 Thursday           | HSVA - HS van A |  |  |  |  |  |  |
|                                                                      | A4TUE                                  | Van Awk 4 Tuesday             | HSVA - HS van A |  |  |  |  |  |  |
| Contract Admin                                                       | A4WED                                  | Van A wk 4 Wednesday          | HSVA - HS van A |  |  |  |  |  |  |
| Payroll                                                              | B1FRI                                  | Van B wk 1 Friday             | HSVB - HS van B |  |  |  |  |  |  |
| Billing                                                              | B1MON                                  | Van B wk 1 Monday             | HSVB - HS van B |  |  |  |  |  |  |
| Transaction Register                                                 | B1THU                                  | Van B wk 1 Thursday           | HSVB - HS van B |  |  |  |  |  |  |
| Stores                                                               | BITUE                                  | Van B wk 1 Tuesday            | HSVB - HS van B |  |  |  |  |  |  |
| Reports                                                              | B1WED                                  | Van B wk 1 Wednesday          | HSVB - HS van B |  |  |  |  |  |  |
| Period/Year End                                                      | B2FRI                                  | Van B wk 2 Friday             | HSVB - HS van B |  |  |  |  |  |  |
| Maintenance                                                          | B2MON                                  | Van B wk 2 Monday             | HSVB - HS van B |  |  |  |  |  |  |
| Service Point                                                        | B2THU                                  | Van B wk 2 Thursday           | HSVB - HS van B |  |  |  |  |  |  |
| Hygiene Services                                                     |                                        |                               |                 |  |  |  |  |  |  |
| System Admin                                                         | Direct access                          |                               |                 |  |  |  |  |  |  |

# System Control - Hygiene Services

The *Hygiene Services* option on the *System control* menu allows the definition of the following details:

| System Control - Hygiene      | Services             |             | — 🗆                   | $\times$ |
|-------------------------------|----------------------|-------------|-----------------------|----------|
| File Tools Help               |                      |             |                       |          |
| 🥥 Close 🛃 Save                |                      |             |                       |          |
| HS                            |                      |             |                       |          |
| Default price group           | HS Price List        |             | <b>1</b>              |          |
| Maximum routes per service    | 4                    |             |                       |          |
| Billing defaults              |                      |             |                       |          |
| Basis                         | Advance 🗸            | Frequency 1 | Months 🗸              |          |
| Billing level                 | Product 🗸            |             |                       |          |
| Default inv text prefix       |                      |             |                       |          |
| SP<br>From &DF to &DT         |                      |             |                       |          |
| Frequency                     | 1 Years              | ~           |                       |          |
| Company signatory name        | Nick                 |             |                       |          |
| SIC code                      | 81210                |             |                       |          |
| Waste license number          | CBDU127748           |             |                       |          |
| Attachment type               | Waste Transfor Motor |             | ∞ 🔒                   |          |
|                               |                      |             |                       |          |
| SystemControl_HygieneServices |                      | © 2016 1    | Templa Computer Syste | ms Ltd   |

*Default price group* – this is used for the calculation of billing from the service products. If not specified on the contract, the system control default will be used.

*Maximum routes per service* – depending on the structure of routes defined (either specific or generic) it is possible that a single service may be assigned to different routes based on the relative frequencies. For this reason, the user may specify the *maximum number of routes per service*.

*Billing defaults* – as the service products are built up by the user, the billing details are automatically built by the system using the defaults specified here.

*Billing level* – this can be set to either *Service* or *Product*, depending on the chosen option, the invoicing within TemplaCMS will work as below:

- *Service*: the HS invoice text is defaulted from the defined product details, allowing override. Any change to the defined service will result in the rebuild of the invoice text. When invoicing, a single invoice item is created with product information printed in the description column of the invoice coming from the entered invoice text.
- *Product*: the HS invoice text field is created with pre-set columns for product, quantity, unit price, value and configured price, populated from the HS product details. The billing price option is read-only to allow the unit price on detail lines to be changed as required.

*Default inv text prefix* – this allows the definition of a system wide standard text prefix for the automatic build-up of invoice text on HS billing lines. Normal text substitutions are available within the text box. Where the contract billing level is set to product, where text is defined it will default as the billing HS invoice header text on all new lines.

*Waste transfer notes* – A company handling offensive waste is required to comply with 'duty of care' procedures which includes annually issuing a 'waster transfer note' (WTN) to all sites from which waste is collected.

- Frequency default frequency that WTN's will be generated, this is normally once a year
- *Company signatory name* this should be the name of the person at the company whose details will be printed on all WTN's
- *SIC code* WTN's require the SIC code of the 'transferor' i.e. the company that transfers the waste to another company to be printed on the note
- *Waste license number* waste carries should have an environment agency waste carrier license if waste is transported as part of the business. The license number specified here will print on all WTN's
- *Attachment type –* WTN itself will be stored as an attachment on the site using the attachment type defined here once distributed

# System Control – Email Preferences

It is possible to configure email preferences for the emailing of HS workbills to be distinctly different from standard workbills from the *Email preferences* tab on the *System Set-up* menu available form *System Control*.

| System Control - System Setup - 🗆 🗙                |                                  |                                                 |   |  |  |  |  |  |
|----------------------------------------------------|----------------------------------|-------------------------------------------------|---|--|--|--|--|--|
| File Tools Help                                    |                                  |                                                 |   |  |  |  |  |  |
| General Business analysis levels Passwords Frequen | cy colours Email preferences Lic | ense                                            |   |  |  |  |  |  |
| Document type                                      | Subject                          | Body                                            | ^ |  |  |  |  |  |
|                                                    |                                  |                                                 |   |  |  |  |  |  |
| QA form manual e-mail                              | QA for &SN month &QY/&QM         | The requested quality audit forms are attached  |   |  |  |  |  |  |
| Self billing invoice manual e-mail                 | Self billing Invoice(s)          | Please see the attached self billing invoice(s) |   |  |  |  |  |  |
| Stores order picking list manual e-mail            | Picking list                     | Please find the attached picking list           |   |  |  |  |  |  |
| Stores order delivery note manual e-mail           | Delivery Note                    | Please find the attached deilvery note          |   |  |  |  |  |  |
| Stores order supplier order manual e-mail          | Stores order                     | Please see the attached stores order            |   |  |  |  |  |  |
| Stores order client confirmation manual e-mail     | Stores order                     | Please see the attached stores order            |   |  |  |  |  |  |
| Stores order request manual e-mail                 | Stores order requests            | The requested stores order requests are         |   |  |  |  |  |  |
| Timesheet manual e-mail                            | Timesheet(s)                     | The requested site timesheets are attached      |   |  |  |  |  |  |
| Training form manual e-mail                        | Training forms                   | The requested training forms are attached       |   |  |  |  |  |  |
| Workbill manual e-mail                             | Workbill(s)                      | The requested workbill(s) are attached          |   |  |  |  |  |  |
| Workbill quote manual e-mail                       | Workbill quote(s)                | The requested workbill quote(s) are attached    | , |  |  |  |  |  |
| HS workbill manual e-mail                          | HS workbill(s)                   | The requested HS workbill(s) are attached       |   |  |  |  |  |  |
| Paysheets                                          | Please see the attached paysheet | Please see the attached paysheet                |   |  |  |  |  |  |
| QA completed item failures                         | Quality Audit failures           | Please find attached a list of new failures     |   |  |  |  |  |  |
| ΩΔ form auto e-mail completion                     | OA for &SN month &QY/&QM         | Please find attached the results of the Quality | * |  |  |  |  |  |
| SystemControl_SystemSetup                          |                                  | © 2017 Templa Computer Systems Ltd              | 1 |  |  |  |  |  |

As with other email preferences, appropriate substitution variables can be used here.

# MAINTENANCE

### **Hygiene Service Routes**

*Hygiene Service routes* can be set up very specifically (as per the example below where each van has a specific route for each day of a 4-week cycle), or generically with just a single route for each van.

*Note* - this is only the definition of when the route will exist, and not what it will actually be, each time a route is run it may well be different.

Hygiene Services routes can be set up from the Hygiene Services menu, via the Maintenance option.

| Navigator 4                                               | Alerts HS routes                                   |                      |                 |  |  |  |
|-----------------------------------------------------------|----------------------------------------------------|----------------------|-----------------|--|--|--|
| Hygiene Services                                          | HS routes                                          |                      |                 |  |  |  |
| Workbill batches     Hygiene Service Runs     MUN Ratches | Drag a column header here to group by that column. |                      |                 |  |  |  |
| <ul> <li>Service KPI Report</li> </ul>                    | 🚰 St Code                                          | Description          | Team            |  |  |  |
| Route Revenue Report                                      |                                                    |                      |                 |  |  |  |
| Product Revenue Report                                    | ► A1FRI                                            | Van A wk 1 Friday    | HSVA - HS van A |  |  |  |
| <ul> <li>Hygiene Service Routes</li> </ul>                | A1MON                                              | Van A wk 1 Monday    | HSVA - HS van A |  |  |  |
|                                                           | A1THU                                              | Van A wk 1 Thursday  | HSVA - HS van A |  |  |  |
|                                                           | A1TUE                                              | Van A wk 1 Tuesday   | HSVA - HS van A |  |  |  |
|                                                           | A1WED                                              | Van A wk 1 Wednesday | HSVA - HS van A |  |  |  |
|                                                           | A2FRI                                              | Van A wk 2 Friday    | HSVA - HS van A |  |  |  |
|                                                           | A2MON                                              | Van A wk 2 Monday    | HSVA - HS van A |  |  |  |
|                                                           | A2THU                                              | Van A wk 2 Thursday  | HSVA - HS van A |  |  |  |
|                                                           | A2TUE                                              | Van A wk 2 Tuesday   | HSVA - HS van A |  |  |  |
|                                                           | A2WED                                              | Van A wk 2 Wednesday | HSVA - HS van A |  |  |  |
|                                                           | A3FRI                                              | Van A wk 3 Friday    | HSVA - HS van A |  |  |  |
|                                                           | A3MON                                              | Van A wk 3 Monday    | HSVA - HS van A |  |  |  |
|                                                           | A3THU                                              | Van A wk 3 Thursday  | HSVA - HS van A |  |  |  |
|                                                           | A3TUE                                              | Van A wk 3 Tuesday   | HSVA - HS van A |  |  |  |
|                                                           | A3WED                                              | Van A wk 3 Wednesday | HSVA - HS van A |  |  |  |
|                                                           | A4FRI                                              | Van A wk 4 Friday    | HSVA - HS van A |  |  |  |
|                                                           | A4MON                                              | Van A wk 4 Monday    | HSVA - HS van A |  |  |  |
|                                                           | A4THU                                              | Van A wk 4 Thursday  | HSVA - HS van A |  |  |  |
| Favourites                                                | A4TUE                                              | Van A wk 4 Tuesday   | HSVA - HS van A |  |  |  |
| Contract Admin                                            | A4WED                                              | Van A wk 4 Wednesday | HSVA - HS van A |  |  |  |
| Workhills                                                 | B1FRI                                              | Van B wk 1 Friday    | HSVB - HS van B |  |  |  |
| Billing                                                   | B1MON                                              | Van B wk 1 Monday    | HSVB - HS van B |  |  |  |
| Transaction Register                                      | B1THU                                              | Van B wk 1 Thursday  | HSVB - HS van B |  |  |  |

In order to create a *route*, click on 'New' and complete the following details:

| ***<br>*                                            | HS Route Details - AG Fri 2 | _ <b>D</b> X                     |
|-----------------------------------------------------|-----------------------------|----------------------------------|
| File Tools Help<br>💋 Close 🛃 Save 🗇 Previous 📫 Next |                             |                                  |
| General Snapshot Dates                              |                             |                                  |
| General<br>Code AG FRI 2                            |                             |                                  |
| Description AG Fri 2                                |                             |                                  |
| Team HS - AG                                        | Sector 2010                 |                                  |
| Site                                                | Ø                           |                                  |
| Colour 223, 255, 19 🗸                               |                             |                                  |
| Start date 18/08/2017 🗸                             |                             |                                  |
| Schedule                                            |                             |                                  |
| Frequency 4 Weekly V                                |                             |                                  |
| Mon 🗌 Tue 🗌 Wea                                     | I Thu Fri 🗹 Sat [           | Sun                              |
| HygieneServiceRouteDetail                           | ©2                          | 2017 Templa Computer Systems Ltd |

Document Ref: TEAM TemplaCMS - Hygiene Services.docx Version: © Copyright 2021 TEAM Software by WorkWave Code – enter a code for the route to be defined.

*Description* – enter a description for the route, this should be considered carefully to ensure it is easy for users to identify the relevant routes.

*Team* – each route is associated with a team which could for example be setup as the 'Van'. Please see the section on *Teams* later in this document.

*Site* – each van can be defined as a site and associated with a route. This can then be used via the *Projected stock* functionality to generate 'transfer' stores orders where the van will be treated as the target delivery site.

*Colour* – in order to be able to easily identify a route in the HS Manager each route can be assigned a different colour.

Start date - this is the date from which the route will take effect.

*Frequency* – when defining the frequency, in addition to the normal period and count (e.g. 2 weeks, 1 month, etc.), the facility is provided to schedule more specifically, i.e. relative to a month start or end, or specific days. Thus it is possible to schedule a service route to occur on:

- The last Fri of each month
- The 2<sup>nd</sup> Wed of each month
- The 11<sup>th</sup> of each month
- Every Tue, Fri
- Etc.

### Teams

As above, each route is associated with a team.

Teams can be created from the *Maintenance -> Payroll* menu by selecting the *Team* option and clicking on *New*.

| Navigator #                                                                                                    | Alerts HS routes Teams                                                                                                    |
|----------------------------------------------------------------------------------------------------|----------------------------------------------------------------------------------------------------|
| Maintenance                                                                                                    | Teams                                                                                                    |
| User Access/Security User Access/Security User Business Structure Payroll Payroll Pay Types Extra Types Pay Scales Absence Reasons Site Approval Reasons Site Approval Reasons Holiday Methods Employee Work Types Teams Pensions Payroll Pensions Payroll Pensions Pensions Pensi | Prag a column header here to group by that column.         Image: State Column header here to group by that column.         Image: State Column header here to group by that column.         Image: DC       Deep Cleaning Team         Image: DC       Deep Cleaning Team         Image: DC       Deep Cleaning Team         Image: HSVA       HS van A         HSVB       HS van B         HSVC       HS van C         HSVD       HS van D         WIN       Window Cleaning Team |
| Contract Admin                                                                                                    |                                                                                                    |
| Payroll                                                                                                    |                                                                                                    |
| Workbills                                                                                                    |                                                                                                    |
| Billing                                                                                                    |                                                                                                    |
| Transaction Register                                                                                                    |                                                                                                    |
| Stores                                                                                                    |                                                                                                    |
| Reports                                                                                                    |                                                                                                    |
| Period/Year End                                                                                                    |                                                                                                    |
| Maintenance                                                                                                    |                                                                                                    |

The following details should be completed for each (HS) team that is created:

| Teams Details - HS | van A        |        | _ |  |
|--------------------|--------------|--------|---|--|
| File Tools Help    |              |        |   |  |
| 🛛 💭 Close 🛃 Save   | 💠 Previous   | 🧼 Next |   |  |
| General Employees  | Mobile users | Dates  |   |  |
| Code               | 110374       |        |   |  |
| Lode               | пэуд         |        |   |  |
| Description        | HS van A     |        |   |  |
| HS user            | John Smith   |        | ⑦ |  |
|                    |              |        |   |  |
|                    |              |        |   |  |
|                    |              |        |   |  |

Code - enter a code for the team

Description – enter a description for the team, for example this could be setup as 'Van'.

*HS user* – as communication with mobile devices is based around the association between the device and a TemplaCMS user (via 'device registration'), in order to deliver *HS route* details to a mobile device it is necessary to nominate the user associated with each team that is to be used on a hygiene service route.

### Workbill Types

Workbill types specific to hygiene Services should be setup or if they already exist they should be flagged as 'Hygiene Services'.

Workbill types can be created from the *Maintenance -> Workbills* menu by selecting the *Workbill Types* option and clicking on *New*.

The 'Enable on mobile?' checkbox controls which traditional workbills are sent out; it has no impact on HS, i.e. all HS workbills are sent out regardless to the route's team's HS user.

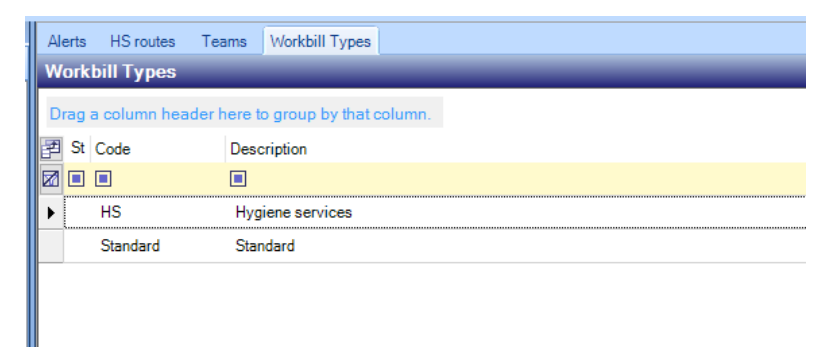

The following details should be completed for each *Workbill type* that is created:

| Workbill Type Details - H | lygiene services   | -                    |            | $\times$ |
|---------------------------|--------------------|----------------------|------------|----------|
| File Tools Help           |                    |                      |            |          |
| 🕴 🥥 Close 😸 Save 🗢        | Previous 📫 Next    |                      |            |          |
| General Dates             |                    |                      |            |          |
| Code                      | HS                 |                      |            |          |
| Description               | Hygiene services   |                      |            |          |
|                           |                    |                      |            |          |
|                           | Enabled on mobile? |                      |            |          |
|                           | ✓ HS?              |                      |            |          |
| HS extra type             | Miscellaneous      | <b>∞ (</b> )         |            |          |
|                           |                    |                      |            |          |
| WorkbillTypeDetail        |                    | © 2016 Templa Comput | ter Systen | s Ltd    |

Code – enter a code for the workbill type.

*Description* – enter a description for the **workbill type**, in most scenarios a distinction between '**Standard**' and '**Hygiene Services**' workbills is sufficient.

*Enabled on mobile?* – when ticked this allows mobile users to be able to see and process the relevant *workbill types* on the mobile devices.

HS? – when a **workbill type** is checked as **'HS'** it triggers the specific requirements for processing the workbill with *products* and service route information.

*HS extra type* – HS workbills that are assigned to teams need an extra type in case the employees will be paid for the workbill although in reality HS drivers are normally on salaries.

### **Sites**

*SIC (Standard industrial classification) codes* are used to classify business establishments and other standard units by the type of economic activity in which they are engaged. SIC codes are also required for *WTN* processing and should therefore be entered in the *SIC code field* on all sites where the hygiene services will be provided.

| File Tools Help                 |                                 |                         |                 |
|---------------------------------|---------------------------------|-------------------------|-----------------|
| 🕴 📁 Close 🔒 Save 🛃 Save an      | d new  Notes 👂 Attachmer        | nts 🃋 Process sheets 🔃  | Create mail     |
| 🔒 🔒 Default details 🧃 Transacti | ons 🔻                           |                         |                 |
| General Properties Business an  | alysis Marketing analysis Conta | cts Time and attendance | Stores ordering |
|                                 |                                 |                         |                 |
| Client                          | Test v6                         |                         | D 🖸 🖉           |
| Code                            | MUG001                          | Current                 | $\sim$          |
| Name                            | Mugg & Bean                     |                         |                 |
| Address                         | 159 London Road                 |                         |                 |
|                                 |                                 |                         |                 |
| Town                            | Sevenoaks                       |                         |                 |
| County                          | Kent                            |                         | $\sim$          |
| Postcode                        | TN13 3UE                        | DBS check required?     |                 |
| Working/cleaning weeks per year | 52.14                           | Vetting required?       |                 |
| Internal stores                 | No                              | PPE required?           | to constituted? |
| Site type                       | Standard 🗸                      | Pood hygiene certifica  | te required?    |
| Default mailing contact         | (not set)                       |                         | ~               |
|                                 |                                 |                         |                 |
| I imesheet entry style          | Default method                  |                         | $\sim$          |
|                                 | Managed building?               |                         |                 |
| Building reference              |                                 |                         |                 |
| SIC code                        | SIC123456                       |                         |                 |
|                                 |                                 |                         |                 |

# **Products**

*HS services products* should be defined in the same manner as any other product from the *Products* option on the *Maintenance -> Purchasing* menu. To easily distinguish HS Service products from other products it would make sense to have these products in their own *product group* and *categories:* 

| Navigator 4                                                                      | A | Verts Produc                                                                                                    | ct List           |                                  |     |     |              |         |            |        |          |  |
|----------------------------------------------------------------------------------|---|----------------------------------------------------------------------------------------------------|-------------------|----------------------------------|-----|-----|--------------|---------|------------|--------|----------|--|
| Maintenance                                                                      | Р | roduct List                                                                                                    |                   |                                  |     |     |              |         |            |        |          |  |
| User Access/Security     Susiness Structure     Budgets     Budgets              |   | Product group                                                                                                    | p / Product c     | ategory /                        | COS | SHH | Purchased as | Sold as | Stocked as | Status | Part no. |  |
|                                                                                  |   |                                                                                                    |                   |                                  |     |     |              |         |            |        |          |  |
| Purchasing     Suppliers     Sroducts                                            | * | B Product group : AU HUC : I LeMS (1 Item)     Product group : BINS - Bins (2 Items)     Product group : CLEAN EQUIP - Cleaning Equipment Products (5 Items) |                   |                                  |     |     |              |         |            |        |          |  |
| <ul> <li>Products</li> <li>Product Groups</li> <li>Product Categories</li> </ul> | • | B Product group : CLEANING - Cleaning Products (2 items) B Product group : DELUCERY - Delivery Charges (1 item) D D D D D D D D D D D D D D D D D D D        |                   |                                  |     |     |              |         |            |        |          |  |
| <ul> <li>Product Structure</li> <li>Purchase Types</li> </ul>                    |   | Product ca                                                                                                    | tegory : HS - Hyg | ene services (13 items)          |     |     |              |         |            |        |          |  |
| Price Groups                                                                     |   | D                                                                                                    | СМ                | Dust Control Mats                | C   |     | EACH         | EACH    | EACH       | New    |          |  |
| <ul> <li>Stores Template Review</li> </ul>                                       |   | FI                                                                                                    | HB                | Feminine Hygiene Bin             |     |     | EACH         | EACH    | EACH       | New    |          |  |
| <ul> <li>Stores Template Product Review</li> <li>Units</li> </ul>                |   | H                                                                                                    | SB                | HS Sani Bin                      |     |     | EACH         | EACH    | EACH       | New    |          |  |
| 🗉 😋 Equipment                                                                    |   | H                                                                                                    | SSBL              | HS Sani Bin Liner                |     |     | EACH         | EACH    | EACH       | New    |          |  |
| Spend Limits     Review                                                          |   | M                                                                                                    | WCS               | Medical Waste Collection Service |     |     | EACH         | EACH    | EACH       | New    |          |  |

For all *Hygiene Services products,* the **EWC (European waste catalogue) number** should be entered as this is required for WTN processing.

| Products - Clear Refuse Sacks 16 x 25 x 39 x 200   | - 🗆 ×                              |
|----------------------------------------------------|------------------------------------|
| File Tools Help                                    |                                    |
| 😳 💭 Close 🛃 Save 💠 Previous 🔿 Next 🔼 Notes         | Attachments                        |
| 🧊 Transactions 🔹                                   |                                    |
| General Price groups Suppliers Properties Audit Da | ites Image                         |
|                                                    |                                    |
| Code KK00025                                       |                                    |
| Description Clear Refuse Sacks 16 x 25 x 39 x 200  |                                    |
| Product type Hygiene services                      |                                    |
| Product category Refuse Sacks                      | <i>∞</i> (1                        |
| VAT (Select for override)                          |                                    |
| COSHH Monitored product                            |                                    |
| Non stock Ad hoc                                   |                                    |
| Activity status                                    |                                    |
| Sales basis                                        |                                    |
|                                                    |                                    |
| EWC code 122//56                                   |                                    |
|                                                    |                                    |
| Bin                                                | 8 <b>0</b> 🗸                       |
| Remove product Distribution System for 25L vessel  | Ø 🚺 💋                              |
| Linite                                             |                                    |
| Purchased as Box 200                               | 1 Box 200                          |
| Sold as                                            | 1 0.000                            |
| Box 200 Gi                                         | I Box 200                          |
| Stocked as Box 200 01                              | 1 Box 200                          |
|                                                    |                                    |
| ProductDetail                                      | © 2017 Templa Computer Systems Ltd |
|                                                    |                                    |

#### EQUIPMENT SETUP/TERMINATION

With new HS contracts, an initial scheduled service is often required to delivery and install equipment at a site prior to the first defined hygiene service. On contract termination, a final service may also be required to remove equipment. To facilitate this with TemplaCMS, when defining HS products an option 'Install' and 'Remove' product can be defined.

On contract HS definiations, where a products has either an install or removed product defined, TemplaCMS prompts whether these associated products should be automatically generated at the point service records are added/updated with an 'effective from/to' date respectively. If selected, a new HS record is automatically created as a once-only frequency for either the install or remove product, replicating all other details from the original service record, but allowing override. Where an install product is added, a further checkbox on the original service record for 'Await confirmation of install' is checked by default.

Where a workbill is generated within a workbill batch but relates to a service record checked as 'Await confirmation of install', the workbill is checked to ensure its linked 'install' HS workbill has been completed. If not, the workbill is highlighted within the batch with a new status or 'Await HS install', allowing it to be grouped. If both the install HS workbill and its related service record are in the same batch a warning messaged is issued to the user if any workbills are at this status. A user can therefore move the service record to a different day prior to posting the batch if required. If posted, the record will continue to show the status. This status is also visible on mobile.

#### **PRODUCT SALES BASIS**

The *Sales basis* option on existing **non-hygiene service type** products will default to '1 unit'. On **hygiene service type** products, the sales basis may be changed to a frequency count and basis, e.g. 1 month, to allow sales prices to be defined at a billing frequency. For example, servicing sanitary bins may be defined as costing £20.00 a month, whereby the actual frequency of servicing is irrelevant.

| Products - JHT H    | S Bin service       |                   |              | -            |            | $\times$ |
|---------------------|---------------------|-------------------|--------------|--------------|------------|----------|
| File Tools Help     |                     |                   |              |              |            |          |
| 😳 💭 Close 🔡 Save    | e 🗇 Previous 🖬      | 🕨 Next 🚺 Notes    | ₽ Attachment | s            |            |          |
| 🧊 Transactions 🝷    |                     |                   |              | _            |            |          |
| General Price group | ps Suppliers P      | roperties Audit D | ates Image   |              |            |          |
|                     |                     | 7                 |              |              |            |          |
| Code                | JHSBS               |                   |              |              |            |          |
| Description         | JHT HS Bin service  | e .               |              |              |            |          |
| Product type        | Hygiene services    | $\sim$            |              |              |            |          |
| Product category    | Service             |                   |              | <b>∞</b>     |            |          |
| VAT                 | (Select for overrid | e)                |              | ~            |            |          |
|                     | сознн               | Monitored product |              |              |            |          |
|                     | Non stock           | Ad hoc            |              |              |            |          |
| Activity status     | New                 |                   |              |              |            |          |
| Sales basis         | 12 14-1             |                   | 1            |              |            |          |
|                     | I2 Mont             | niy 🗠             |              |              |            |          |
| EWC code            |                     |                   |              |              |            |          |
| lastell seedust     |                     |                   |              |              |            |          |
| instan product      |                     |                   |              | 100          |            |          |
| Remove product      |                     |                   |              | S.           |            |          |
| Units               |                     |                   |              |              |            |          |
| Purchased as        | Each                | 🖘 🚺 of            | 1 Each       |              |            |          |
| Sold as             | Each                | ≪ <b>5</b> 0 f    | 1 Each       |              |            |          |
| Stocked as          | Each                | ≪s 🚹 of           | 1 Each       |              |            |          |
|                     |                     | -                 |              |              |            |          |
|                     |                     |                   |              |              |            |          |
| ProductDetail       |                     |                   | © 2017       | Templa Compu | ter Syster | ns Ltd   |

When entering HS products on to a contract:

- If the sales basis is set as unit, the pricing will continue to work on a 'per unit/drop' basis', i.e. on a per unit per delivery basis taking the delivery frequency into consideration.
- If the sales basis is set as weekly, monthly or yearly, the <u>delivery</u> frequency is ignored and all prices entered for this product on price groups are treated accordingly (i.e. as the weekly, monthly or yearly prices) which are then adjusted to take the billing frequency into account, i.e. to handle an annual product price which is billed monthly or (vice-versa) a monthly price which is billed annually

When updating HS billing details, a warning is given if the invoice frequency does not correlate with the sales basis, e.g. if a weekly product is being invoiced monthly.

### **Projected Van Stock Batches**

When performing hygiene servicing, the operator is required to know how much van stock they will require to complete new installations and regular servicing for their run.

The '*Projected Van Stock*' option allows the creation of a Projected van stock batch with selection options of date range and an optional route. A batch generation process retrieves all generated hygiene service runs that fall within the selection criteria and summarises the products by route, summing the quantity.

| Projected Van Stock   | Batch - (new | /)     |    |           |        | _ |   | $\times$ |
|-----------------------|--------------|--------|----|-----------|--------|---|---|----------|
| File Tools Help       |              |        |    |           |        |   |   |          |
| 🗧 💋 Close 🛃 Save      | 🗘 Notes      |        |    |           |        |   |   |          |
| General               |              |        |    |           |        |   |   |          |
| Batch number          | new batch    |        |    |           |        |   |   |          |
| Description           |              |        |    |           |        |   |   |          |
| Date                  | (not set)    | $\sim$ | То | (not set) | $\sim$ |   |   |          |
| Hygiene service route |              |        |    |           |        |   | Ś |          |
|                       |              |        |    |           |        |   |   |          |
|                       |              |        |    |           |        |   |   |          |
|                       |              |        |    |           |        |   |   |          |

The generated items may then be reviewed, adding or removing products as required and amending the quantities, though changes made in the batch will no mirror back to the underlying workbills. Drill down is available from each product/route to the substantiating runs.

| Pro      | ojected Van Stock Items Detail - JC         |                                                  | _            |                 |
|----------|---------------------------------------------|--------------------------------------------------|--------------|-----------------|
| E File   | Tools Help                                  |                                                  |              |                 |
| i 💋 c    | lose 🛃 Save 🤔 Notes 📲 Expand all            | Collapse all Print Second Excel                  |              |                 |
| Review   | / Items                                     | Print                                            |              |                 |
| Drag     | a column header here to group by that colun | ın.                                              |              |                 |
| -12      | Route                                       | - Product -                                      | •            | Quantity +      |
|          |                                             |                                                  |              |                 |
| ►        | MID KENT - Mid Kent                         | 11x - 11x                                        |              | 18              |
|          | MID KENT - Mid Kent                         | SH/TSH287 - 19502 Bulk Toilet Tissue. 30 packs   |              | 164             |
|          | MID KENT - Mid Kent                         | SH/TSH274 - 34300 Non Stop Plus Handtowels       |              | 84              |
|          | MID KENT - Mid Kent                         | XTSH212 - 34327 2-Ply C-Fold Handtowels          |              | 54              |
|          | MID KENT - Mid Kent                         | P1 - 6-Pack 2-Ply NickySoft Toilet Tissue WHITE  |              | 72              |
|          | MID KENT - Mid Kent                         | KK00116 - DEB Alcohol Skin Sanitiser x 1lt       |              | 162             |
|          | MID KENT - Mid Kent                         | Del2 - Delivery Charges                          |              | 162             |
|          | MID KENT - Mid Kent                         | KK00080 - Dishwasher RINSE AID (Finish) x 1lt    |              | 162             |
|          | MID KENT - Mid Kent                         | KK00079 - Dishwasher SALT x 2Kgs (Finish)        |              | 162             |
|          | MID KENT - Mid Kent                         | KK00081 - Dishwasher Tablets all in one (Finish) |              | 162             |
|          | MID KENT - Mid Kent                         | KK00031 - Disinfectant Pine 5Lts                 |              | 162             |
|          |                                             | 14/20100 51 11 11 0 1 1 0 01                     |              | ¥               |
| Route    | Mid Kent 🕄                                  | Add product Remove selected                      |              |                 |
| Projecte | dVanStockItemsDetail                        | © 2017                                           | Templa Compu | ter Systems Ltd |

For each hygiene service route, a site and contract must be defined with a site type of 'van'. When a route does not have a site defined, each batch item will show as being in error and the batch as a whole will not allow posting. Sites of stores type 'van' do not allow management of stock and therefore stock balances cannot be seen for vans.

*Posting* of the batch results in the creation of a separate transfer stores order for each route, dated with the batch selection's date from, allocated to the main warehouse for delivery to the specified route's site.

#### Device Registration

*HS routes and workbills* can be managed and completed on a mobile device, e.g. iPad or Android tablet. The configuration of TemplaCMS for mobile devices is covered in another document: *TemplaCMS Mobile Gateway*.

### **Workflow Paths**

The 'HS delivery variations' workflow path routes any delivery variations between the planned and delivered HS details to appropriate users for action. Any HS workbills where comments exist will also be routed through the same workflow path.

# **HYGIENE SERVICES CONTRACT SETUP**

When licensed for the Hygiene services module an additional 'HS' tab appears on the contract:

| Contract - MUG 8  | & BEAN                                                                                 |                 |                 |                                                                                                    |                 |                    | - 🗆               | $\times$ |  |  |
|-------------------|----------------------------------------------------------------------------------------|-----------------|-----------------|----------------------------------------------------------------------------------------------------|-----------------|--------------------|-------------------|----------|--|--|
| File Tools Help   | File Tools Help<br>🧭 Close 🚽 Save 🏷 Notes 👂 Attachments 📋 Process sheets 🔃 Create mail |                 |                 |                                                                                                    |                 |                    |                   |          |  |  |
| 📴 Request approv  | al 😐 Workflow                                                                          | Open the live   | e version 🧯 Tra | nsactions 🝷 🛅 Schedule 🔌 Excel                                                                                                    |                 |                    |                   |          |  |  |
| General Tasks C   | alendar Budgets                                                                        | Pay Workbi      | lls Stores HS   | Billing QA Properties Au                                                                                                    | ıdit            |                    |                   |          |  |  |
| Drag a column hea | der here to group b                                                                    | by that column. |                 |                                                                                                    |                 |                    |                   |          |  |  |
| 🛃 Task            | Effective                                                                              | Frequency       | Run             | Text                                                                                                    | Price           | Weekly value       | Monthly value     | Anr      |  |  |
|                   |                                                                                        |                 |                 |                                                                                                    |                 |                    |                   |          |  |  |
| 1 Contract Cle    | 18/07/2016 on                                                                          | 1 Months        | Monthly Invoice | Product         Qty         Freq         Annual           unit price         Annual price         HS         Sani Bin         5         1         £0.00         \$5000         \$5000         \$5000         \$5000         \$5000         \$5000         \$5000         \$5000         \$5000         \$50000         \$5000         \$5000         \$5000         \$51140         \$5000         \$52140         \$5000         \$5000         \$521140         \$521140         \$521140         \$521140         \$521140         \$5000         \$5000         \$5000         \$5000         \$5000         \$5000         \$5000         \$5000         \$5000         \$5000         \$5000         \$5000         \$5000         \$5000         \$5000         \$5000         \$5000         \$5000         \$5000         \$5000         \$5000         \$5000         \$5000         \$5000         \$5000         \$5000         \$5000         \$5000         \$5000         \$5000         \$5000         \$5000         \$5000         \$5000         \$5000         \$5000         \$5000         \$5000         \$5000         \$5000         \$5000         \$5000         \$5000         \$5000         \$5000         \$5000         \$5000         \$5000         \$5000         \$5000         \$5000         \$5000         \$5000 <th>£86.90</th> <th>£20.00</th> <th>£86.90</th> <th></th> | £86.90          | £20.00             | £86.90            |          |  |  |
| 1                 |                                                                                        |                 |                 |                                                                                                    |                 | £20.00             | £86.90            |          |  |  |
| <b>_</b>          |                                                                                        |                 |                 |                                                                                                    |                 |                    |                   |          |  |  |
| Add Rei           | Add Remove Copy Details HS recipients                                                  |                 |                 |                                                                                                    |                 |                    |                   |          |  |  |
| HS price group    | HS price group (use system default) 🔊                                                  |                 |                 |                                                                                                    |                 |                    |                   |          |  |  |
|                   |                                                                                        |                 |                 |                                                                                                    |                 | (none)             |                   | ~        |  |  |
| ContractDetail    |                                                                                        |                 |                 | 02                                                                                                    | 2016 Templa Com | nputer Systems Ltd | C04 - Work in pro | gress    |  |  |

From this screen a service definition can be added comprising one or more of the Hygiene Services products.

*HS price group* – this is used for the calculation of billing from the service products. If not specified, the default from system control will be used.

HS email recipients - this is optional, recipients added here will automatically receive service confirmations via e-mail.

WTN recipients - recipients added here will automatically receive WTN's via e-mail.

To add a new Hygiene services definition to a contract, click on the 'Add' button, the following screen will appear:

| File Tools Help   Close Accept @ Accept and new Previous Next   Service details   Effective Effective     Effective Effective   Core details   Title Frequency   Frequency   Instruction   Per service value   Weekty value Monthly value   Monthly value   Add Remove   Mobile scratch pad   Mobile scratch pad                                                                                                    | Contract HS Line - MUG & BEAN   | I                      |                                  |                   |                 | - 🗆          | $\times$  |
|----------------------------------------------------------------------------------------------------|---------------------------------|------------------------|----------------------------------|-------------------|-----------------|--------------|-----------|
| Close                                                                                                    | File Tools Help                 |                        |                                  |                   |                 |              |           |
| Service details Effective Effective | 🥥 Close 🍏 Accept 🌀 Accep        | t and new 🛛 💠 Previou  | is 🔷 Next                        |                   |                 |              |           |
| Effective to (not set) Cupress in non working periods?                                                                                                    | Service details Billing details |                        |                                  |                   |                 |              |           |
| Last WTN       18/07/2016         Next WTN       18/07/2017    Service details           I'rig a column header here to group by that column.       Title Frequency Instruction Per service value Weekly value Monthly value           Vashroom servicing       Once only       V/S       £20.00       £0.00       £0.00       £0.00       £0.00       £0.00       £0.00       £0.00       £0.00       £0.00       £0.00       £0.00       £0.00       £0.00       £0.00       £0.00       £0.00       £0.00       £0.00       £0.00       £0.00       £0.00       £0.00       £0.00       £0.00       £0.00       £0.00       £0.00       £0.00       £0.00       £0.00       £0.00       £0.00       £0.00       £0.00       £0.00       £0.00       £0.00       £0.00       £0.00       £0.00       £0.00       £0.00       £0.00       £0.00       £0.00       £0.00       £0.00       £0.00       £0.00       £0.00       £0.00       £0.00       £0.00       £0.00       £0.00       £0.00       £0.00       £0.00       £0.00       £0.00       £0.00       £0.00       £0.00       £0.00       £0.00       £0.00       £0.00       £0.00       £0.00       £0.00       £0.00       £0.00       £0.00<                                                                                                    | Effective 18/07/2016            | to (not set)           | Suppress in non working periods? | Dates             |                 |              |           |
| Next WTN       18/07/2017         Service details         Image: Comparison of the service of the service of                                                                                             |                                 |                        |                                  | Last              | WTN             | 18/07/2016   | $\sim$    |
| Service details         Integration of the service of the service of                                                          |                                 |                        |                                  | Next              | t WTN           | 18/07/2017   | ~         |
| Trag a column header here to group by that column.         Image: Title       Frequency       Instruction       Per service value       Weekly value       Monthly value         Image: Weekly value       Once only       WS       £20.00       £0.00       £0.00         Image: Weekly value       Once only       WS       £20.00       £0.00       £0.00         Image: Weekly value       Monthly value       Servicing       £20.00       £86.90         Image: Weekly value       Keekly value       Keekly value       Keekly value       Keekly value         Image: Weekly value       Monthly value       Keekly value       Keekly value       Keekly value       Keekly value         Image: Weekly value       Monthly value       Keekly value       Keekly value       Ke                                                                                                    | Service details                 |                        |                                  |                   |                 |              |           |
| End of the experiment of the solution of the experiment of the experiment of the experime                               | Drag a column header here to g  | roup by that column    |                                  |                   |                 |              |           |
| Internet internet internet                               |                                 |                        | [] []                            |                   |                 |              |           |
| Index control of realing     Unce only     Unce only <td>Ittle     Mashroom servicing</td> <td>Prequency<br/>Once only</td> <td>Instruction</td> <td>Per service value</td> <td>Weekly value</td> <td>Monthly</td> <td>ralue</td>                                                                                                    | Ittle     Mashroom servicing    | Prequency<br>Once only | Instruction                      | Per service value | Weekly value    | Monthly      | ralue     |
| £40.00     £20.00     £86.90       Add     Remove     Copy     Details   Mobile scratch pad                                                                                                    | / servicing                     | 1 Weeks                | servicina                        | £20.00            | £20.00          | £            | 86.90     |
| Add Remove Copy Details  Mobile scratch pad  Particular Service   2016 Templa Computer Systems Ltd                                                                                                    |                                 |                        |                                  | £40.00            | £20.00          |              | 00 38     |
| Add Remove Copy Details Mobile scratch pad                                                                                                    | <                               |                        |                                  | 240.00            | 220.00          | -            | >         |
| Mobile scratch pad                                                                                                    | Add Remove                      | Copy Details           |                                  |                   |                 |              |           |
| Datrachtvriene Service © 2016 Templa Computer Systems Ltd                                                                                                    | Mobile scratch pad              |                        |                                  |                   |                 |              |           |
| DatrachtvrieneService © 2016 Templa Computer Systems Ltd                                                                                                    |                                 |                        |                                  |                   |                 |              |           |
| DatrachtvaieneService © 2016 Templa Computer Systems Ltd                                                                                                    |                                 |                        |                                  |                   |                 |              |           |
| antrachthraiene Service © 2016 Templa Computer Systems Ltd                                                                                                    |                                 |                        |                                  |                   |                 |              |           |
| ContractHynieneService @2016 Templa Computer Systems Ltd                                                                                                    |                                 |                        |                                  |                   |                 |              |           |
|                                                                                                    | ContractHvaieneService          |                        |                                  |                   | © 2016 Templa ( | Computer Svs | tems I td |

# **Service Details**

*Effective from & to date* – the date that the service will take effect from. The 'to date' is normally left blank un-less it is known at the time of adding the service details.

*Supress in non-working periods* – when ticked the service will be supressed where non-working periods are defined on the calendar associated with the contract.

Last WTN date – last date a WTN was produced.

Next WTN date - next date a WTN wil be generated.

WTN's can be generated by the HS based on the frequency required and the date specified here. *Note that on each revision to a HS definition the WTN date will be re-set to the effective date of the change, thus the WTN can be re-issued.* 

*Mobile scratch pad* – this text field is for communication to the mobile device user about the service in general. Any notes entered here will be visible on the device but may also be changed on the device. In this way key information can be communicated to the driver, but the driver can then take ownership of the notes so that if another driver services the site they are given up to date details.

Multiple services can be defined on a single HS definition.

In order to build up the service details on the contract click on the Add button on the above screen which will display the following:

| Contract HS Detail                                      |          |          | - [         | ) ×        |
|---------------------------------------------------------|----------|----------|-------------|------------|
| File Tools Help                                         |          |          |             |            |
| 🥥 Close 🌖 Accept 🌀 Accept and new 💠 Previous 🛸 Next     |          |          |             |            |
| Details                                                 |          |          |             |            |
| Title Washroom servicing                                |          |          |             |            |
| Work instruction                                        |          |          |             |            |
| Refill soap dispensers and remove and replace sani bins |          |          |             |            |
|                                                         |          |          |             |            |
|                                                         |          |          |             |            |
| Frequency 1 Months Dates                                |          |          |             |            |
| Workhill type                                           | 18/07/2  | 2016     | ~           |            |
| Hygiene services Next service date                      | (not se  | et)      | ~           |            |
| Deute Car Deutert                                       | 5        | 01-1     |             |            |
| Van Awk 3 Monday 1                                      |          | Uty :    | Scratchpa   |            |
| Soap Dispenser                                          |          | 5        | 1 per floor | r          |
| B HS Sani Bin                                           |          | 5        | 1 per floor | r          |
| 0                                                       |          |          |             |            |
|                                                         |          |          |             |            |
|                                                         |          |          |             |            |
|                                                         |          |          |             |            |
|                                                         |          |          |             |            |
|                                                         |          |          |             |            |
|                                                         |          |          |             |            |
| 15                                                      |          |          |             | >          |
| Add products Remove selected products                   |          |          |             |            |
|                                                         | @ 2010 T | T ( (-)  |             |            |
| ContractnygieneserviceDetail                            | © 2016 1 | empia Co | omputer S   | ystems Ltd |

*Title* – enter the title of the service that will be delivered.

Work instruction - add details of the work to be carried out, this will print on the HS workbills.

*Frequency* – each service defines the frequency and 'products' that are being serviced. For products that require installation prior to their ongoing service, it is possible to define a frequency of 'once only'.

Workbill type – the relevant workbill type should be selected.

*Route* – depending on the structure of routes defined (either specific or generic) it is possible that a single service may be assigned to different routes based on the relative frequencies. For this reason, the user may specify up to the defined number of routes (on system control). When assigning routes, the '**Wizard**' button can be used to show a list of the defined routes with their contents, highlighting the alphabetically closest post codes to the contract site. A summary total of product quantities is displayed at the bottom of the screen so that overloading of routes can be avoided.

| Route Selection V    | Vizard           |                   |                |             |
|----------------------|------------------|-------------------|----------------|-------------|
| File Tools Help      |                  |                   |                |             |
| 📁 💭 Close            |                  |                   |                |             |
| Wizard               |                  |                   |                |             |
| Post code N          | 1 1QN            |                   |                |             |
| Т                    | uesday           | $\sim$            |                |             |
|                      |                  |                   |                |             |
| VA12 +               | vA22 +⊐          | VA32 +=           | VA42           | ₽ ~         |
|                      |                  |                   |                |             |
| EC2N 3AS - 55 Bi     | SL4 1EP - Morga  | RH12 1DY - Ridg   | E3 5ED - St    | Step        |
| EC2N 3AS - Inve      | SL4 1BN - Royal  | RH4 3AD - British | E3 2AT - Ha    | rley        |
| EC2N 3AS - Rate      | SL4 1EN - Assura |                   | E3 5JD - The   | e Tre       |
|                      | KT9 2AJ - Family |                   | E3 2LR - Ru    | ston        |
|                      |                  |                   | E16 4QH - S    | tar L       |
|                      |                  |                   | E3 5TW - Gr    | ove         |
|                      |                  |                   | E12 6SJ - Do   | octor       |
|                      |                  |                   | E16 2DA - B    | ywat        |
|                      | <u> </u>         |                   | E14 5GJ - B    | vwate       |
| 9 Air Freshener Whit | 10 Air Freshener | 4 Sanitary Bin 15 | 15 Sanitary    | Bin 2 🗸 🗸   |
| HSRouteWizard        |                  | © 2016 Tem;       | pla Computer S | Systems Ltd |

Last service date - this is the last date a service was carried out.

*Next service date* – the next date the service is due to be carried out.

*Products* – using the 'Add products' button one or more Hygiene Service products that make up the service can be added. The quantity of each product can be specified and scratchpad text can also be entered at product level.

### **Billing details**

As the service products are built up by the user, the *billing details are automatically built by the system*. Unlike the services, a single HS definition comprises just a single billing definition.

| Contract HS                              | Line - MUG & BEAN                                    |                   | —                    |             |
|------------------------------------------|------------------------------------------------------|-------------------|----------------------|-------------|
| File Tools He                            | łp                                                   |                   |                      |             |
| 🕴 💋 Close 🍏                              | Accept 🌀 Accept and new 💠 Previous 📫 Next            |                   |                      |             |
| Service details                          | Billing details                                      |                   |                      |             |
| Inv text                                 |                                                      |                   |                      |             |
| Product                                  | Qty Freq Annual unit price Annual price              | Groupings         |                      |             |
| Soap Disper                              | nser 5 1 £0.00 £0.00                                 | Consolidation     |                      | 3           |
| HS Sani Bi<br>Soap Refil                 | h Liner 5 52 f104.28 f521.40<br>5 52 f104.28 f521.40 | Consolidation seq | 0                    |             |
|                                          |                                                      | Summary invoice   |                      | 90          |
|                                          |                                                      | Document delivery |                      |             |
| Price                                    | £86.90 Configured price £86.90                       | Address to        | Client 🗸             |             |
| Weekly                                   | £20.00 Monthly £86.90 Annual £1,042.80               | MUG & Bean        | 0                    |             |
| Basis                                    | Advance V Frequency 1 Months V                       |                   |                      |             |
| Task                                     | 1 Contract Cleaning Contract Cleaning                | Dates             |                      |             |
| Revenue type                             | Sales - Washroom & Hygiene                           | Lastinusias       | (reter)              |             |
| VAT                                      | 1 (20%)                                              | Last invoice      | (not set)            |             |
| Invoice run                              |                                                      | Next invoice      | 18/07/2016 🗸         |             |
| invoice run                              | Monthly Invoice Run - ADVANCE                        |                   |                      |             |
| Client PO ref                            |                                                      |                   |                      |             |
|                                          |                                                      |                   |                      |             |
| Details and rea                          | son for change                                       |                   |                      |             |
| ľ                                        |                                                      |                   |                      |             |
|                                          |                                                      |                   |                      |             |
|                                          |                                                      |                   |                      |             |
|                                          |                                                      |                   |                      | ~           |
| C. C. C. C. C. C. C. C. C. C. C. C. C. C |                                                      |                   |                      |             |
| ContractHygieneS                         | ervice                                               | © 20              | 16 Templa Computer S | Systems Ltd |

The prices are calculated using the costs from the products and the appropriate HS price group from the contract or system control. This results in a standard formatted invoice text and value that the user is then free to change. As can be seen in the above example, the details defined here are very similar to a standard contract billing line.

# **HYGIENE SERVICES PROCESSING**

#### WORKBILL BATCHES

In order to generate and manage HS workbills a *HS* **workbill batch** should be created either from the standard Workbill Batches option on the **Workbill menu or from the Workbill batches option on the Hygiene Services menu.** 

On the Workbill Batch Details screen the user must either select the specific HS option, or 'all':

| Workbill Batch Details - (new)   File Tools   Help   Close Save   Notes   General   Batch number   new batch   Description   Hygiene services for Sept 2016   Batch type   OSupplier   OTeam   Employee   Site employee   All teams   All hygiene services   All   Patch date   19/08/2016   Note.   Note.   Note.   Note.   Description                                                                                                    |                     |                                                                                                    |          |
|----------------------------------------------------------------------------------------------------|---------------------|----------------------------------------------------------------------------------------------------|----------|
| File Tools Help         Image: Close Save Notes         General         Batch number         new batch         Description         Hygiene services for Sept 2016         Batch type         O Supplier O Team O Employee O Site employee O All suppliers O All teams O All employees @ All hygiene services O All         Accounts system         Dimensions         Batch date         19/08/2016         Note, to post or delete this batch you must first apply the lock                                                                                                    | Workbill Batch [    | Details - (new) —                                                                                            | $\times$ |
| Close       Save       Notes         General       Batch number       new batch         Description       Hygiene services for Sept 2016         Batch type       O Supplier       O Team         O Supplier       O Team       Employee         Accounts system       Dimensions         Batch date       19/08/2016         Vote.       to post or delete this batch you must first apply the lock                                                                                                    | File Tools Help     |                                                                                                    |          |
| General         Batch number         Description         Hygiene services for Sept 2016         Batch type         O Supplier         O Supplier                                                                                                    | 🛛 📁 Close 🛃 Sa      | ve 🗘 Notes                                                                                                   |          |
| Batch number       new batch         Description       Hygiene services for Sept 2016         Batch type       O Supplier O Team O Employee O Site employee O All suppliers O All teams O All employees @ All hygiene services O All         Accounts system       Dimensions         Batch date       19/08/2016         Image: Note, to post or delete this batch you must first apply the lock                                                                                                    | General             |                                                                                                    |          |
| Description       Hygiene services for Sept 2016         Batch type       Osupplier OTeam OEmployee OSite employee OAll suppliers OAll teams OAll employees @All hygiene services OAll         Accounts system       Dimensions         Batch date       1908/2016 <                                                                                                    | Batch number        | new batch                                                                                                    |          |
| Batch type       Osupplier       Team       Employee       Osite employee       All suppliers       All teams       All employees       In hygiene services       All         Accounts system       Dimensions       Image: Constraint of the services       Image: Constraint of the services       Image: Cons | Description         | Hygiene services for Sept 2016                                                                               |          |
| Accounts system Dimensions                                                                                                    | Batch type          | OSupplier OTeam OEmployee OSite employee OAII suppliers OAII teams OAII employees @AII hygiene services OAII |          |
| Accounts system     Dimensions       Batch date     19/08/2016       Note, to post or delete this batch you must first apply the lock                                                                                                    |                     |                                                                                                    |          |
| Accounts system Dimensions                                                                                                    |                     |                                                                                                    |          |
| Batch date 1908/2016  Note, to post or delete this batch you must first apply the lock                                                                                                    | Accounts system     | Dimensions                                                                                                   |          |
| Note, to post or delete this batch you must first apply the lock                                                                                                    | Batch date          | 19/08/2016                                                                                                   |          |
|                                                                                                    |                     | Note, to post or delete this batch you must first apply the lock                                             |          |
|                                                                                                    |                     |                                                                                                    |          |
|                                                                                                    |                     |                                                                                                    |          |
| WorkbillBatchDetail @ 2016 Templa Computer Systems Ltd .                                                                                                    | WorkbillBatchDetail | © 2016 Templa Computer Systems                                                                               | Ltd :    |

#### WORKBILL DETAILS

Workbills generated from contract HS, or indeed one-off workbills for a workbill type flagged as HS will display additional details:

| Workbill Detail - s | ervicing for MUG & BEAN dated 29/08/2016 —                                   | $\times$ |
|---------------------|------------------------------------------------------------------------------|----------|
| File Tools Help     | •                                                                            |          |
| 🛛 💭 Close 🛃 Save    | 🗇 Previous 🛸 Next 💭 Notes 👂 Attachments 🍰 Print/email workbill 🍕 Cancel work |          |
| · Morkbill employ   | ree pay 🔐 Amend 😥 Actual costs                                               |          |
| Workbill Dates      |                                                                              |          |
| Details             |                                                                              |          |
| Workbill number     | 323                                                                          |          |
| Batch               | 8 LB test                                                                    |          |
| Workbill type       | Hygiene services 0                                                           |          |
| Site                | MUG & BEAN                                                                   |          |
| Contract            | MUG001 - MUG & BEAN                                                          |          |
| Client              | MUG & Bean O                                                                 |          |
| Task                | 1 Contract Cleaning Contract Cleaning                                        |          |
|                     |                                                                              |          |
| Title               | servicing                                                                    |          |
| Contacts            |                                                                              |          |
| Completion          |                                                                              |          |
| Acknowledgement     |                                                                              |          |
|                     |                                                                              |          |
|                     |                                                                              |          |
| Work instruction S  | cheduling HS Price Completion(s)                                             | _        |
| HS route 🔗 V        | an Awk 1 Monday   Route sequence 1  Customer required date                   |          |
| Product             |                                                                              | ąty      |
|                     |                                                                              |          |
| Soap Refil          | 5                                                                            | 5        |
| HS Sani Bi          | h Liner 5                                                                    | 2        |
|                     |                                                                              |          |
|                     |                                                                              |          |
|                     | Service status Complete                                                      | ~        |
| Add products        | Remove selected products                                                     |          |
| WorkbillDetail      | © 2016 Templa Computer Systems Ltd WB05 - Awaiting complet                   | on       |

The *HS route, Route sequence* and *products* are picked up from the contract details.

A specific **Customer required date** is entered on a workbill. Where a run contains workbills with specific 'customer required' dates, it will be highlighted on the calendar view to indicate whether the run currently matches or is in conflict with the customer required dates of its constituent workbills.

As with contract HS, the creation of a one-off HS workbill will automatically populate the *invoice on confirmation* price using the HS price group defined on the contract. The user may override this price. Where the calculated price differs from the final price this will be highlighted, but not disallowed.

#### WORKBILL BATCH & ONE-OFF POST

Workbill batch posting results in the creation of committed workbills, as does the creation and posting of a one-off workbill.

| Workbill Batch E    | Petails - Hygiene Services for Sept 2016                                                                          |           |            | $\times$ |
|---------------------|----------------------------------------------------------------------------------------------------|-----------|------------|----------|
| File Tools Help     |                                                                                                    |           |            |          |
| 🔅 💋 Close 💠 Pre     | wious 📫 Next 💈 Notes                                                                                              |           |            |          |
| 🗋 Workbills 🔇       | Delete 😧 Post                                                                                                    |           |            |          |
| General             | Post                                                                                                    |           |            |          |
| Batch number        | 10                                                                                                    |           |            |          |
| Description         | Hygiene Services for Sept 2016                                                                                    |           |            |          |
| Batch type          | Supplier Team Employee Site employee All suppliers All teams All employees All hygiene se                         | rvices () | AII        |          |
| Accounts system     | Dimensions                                                                                                    |           |            |          |
| Batch date          | 30/09/2016                                                                                                    |           |            |          |
|                     | Note, whilst this batch is open, all other users will be prevented from opening associated details for amendment. |           |            |          |
| WorkbillBatchDetail | © 2016 Templ                                                                                                    | a Comput  | ter Syster | ns Ltd   |

For **HS workbills**, TemplaCMS checks for the existence of an '*active HS route' (a run)* relevant to the scheduled date of the workbill. Where one does not exist, it will be created using the frequency details defined on the master HS route. The HS workbill will then be added to the active HS route at the defined sequence.

#### HS RUN SEQUENCING

HS runs are constructed as needed, and workbills added to them in the defined contract sequence. However, it is often the driver who understands the reality of sequencing their route rather than the admin staff. As such the mobile app (see later) allows for ad-hoc re-sequencing of sites within a run, and this information is fed back to the server with confirmation details. Where sequence feedback exists this will be used to override the actual sequence of each new run as it is constructed.

#### **HS RUN MANAGER**

The HS Run Manager accessible from the Hygiene Services menu allows the user an overview of the HS runs scheduled on specific dates. From here users can manipulate the runs as needed.

'HS Run Manager' shows a calendar with the colour-coded runs plotted into the relevant days of the month:

| HS Run Manager                                                                    |                 |                     |                    |          |                  | - 🗆 ×               |  |  |  |  |  |  |
|-----------------------------------------------------------------------------------|-----------------|---------------------|--------------------|----------|------------------|---------------------|--|--|--|--|--|--|
| File Tools Help                                                                   |                 |                     |                    |          |                  |                     |  |  |  |  |  |  |
| 🥥 Close                                                                           |                 |                     |                    |          |                  |                     |  |  |  |  |  |  |
| 📴 Month 🝸 Week 💽 Day 🗿 Previous 🗿 Next 🤅 🖉 Approve distribution 😂 Print/email run |                 |                     |                    |          |                  |                     |  |  |  |  |  |  |
| Run manager                                                                       |                 |                     |                    |          |                  |                     |  |  |  |  |  |  |
| < January 2015 >                                                                  | Monday          | Tuesday             | Wednesday          | Thursday | Friday           | Sat/Sun             |  |  |  |  |  |  |
| M T W T F S S<br>29 30 31 1 2 3 4                                                 | 19 January      | 20                  | 21                 | 22       | 23               | 24                  |  |  |  |  |  |  |
| 5 6 7 8 9 10 11                                                                   |                 |                     |                    |          |                  |                     |  |  |  |  |  |  |
| 12 13 14 15 16 17 18                                                              |                 |                     |                    |          |                  | 25                  |  |  |  |  |  |  |
| 26 27 28 29 30 31                                                                 |                 |                     |                    |          |                  |                     |  |  |  |  |  |  |
|                                                                                   | 26              | 27                  | 28                 | 29       | 30               | 31                  |  |  |  |  |  |  |
| February 2015<br>M T W T F S S                                                    |                 |                     |                    |          |                  | Mid Kent - Mobil    |  |  |  |  |  |  |
| 1                                                                                 |                 |                     |                    |          |                  | 1 February          |  |  |  |  |  |  |
| 2 3 4 5 6 7 8<br>9 10 11 12 13 14 15                                              |                 |                     |                    |          |                  |                     |  |  |  |  |  |  |
| 16 <b>17</b> 18 19 20 21 22                                                       | 2               | 3                   | 4                  | , o      | 6                | /                   |  |  |  |  |  |  |
| 23 24 25 26 27 28                                                                 |                 |                     |                    |          |                  |                     |  |  |  |  |  |  |
| March 2015                                                                        |                 |                     |                    |          |                  |                     |  |  |  |  |  |  |
| MTWTFSS                                                                           | 9               | 10                  | 11                 | 12       | 13               | 14                  |  |  |  |  |  |  |
| 2345678                                                                           | West Kent - Mob |                     | West Kent - Mobile |          |                  |                     |  |  |  |  |  |  |
| 9 10 <b>11</b> 12 13 14 15                                                        |                 |                     |                    |          |                  | 15                  |  |  |  |  |  |  |
| 16 17 18 19 20 <b>21</b> 22<br>23 24 <b>25</b> 26 27 28 29                        |                 |                     |                    |          |                  |                     |  |  |  |  |  |  |
| 30 31 1 2 3 4 5                                                                   | 16              | 17                  | 18                 | 19       | 20               | 21                  |  |  |  |  |  |  |
|                                                                                   |                 | Mid Kent - Mobile T |                    |          |                  |                     |  |  |  |  |  |  |
|                                                                                   |                 |                     |                    |          |                  | 22                  |  |  |  |  |  |  |
|                                                                                   |                 |                     |                    |          |                  |                     |  |  |  |  |  |  |
| HvaieneServiceRunManager                                                          |                 |                     |                    |          | © 2017 Templa Co | omputer Systems Ltd |  |  |  |  |  |  |

The colour icon on each hygiene service run indicates the completion status of the run, rolled up from individual workbills showing *green* for complete and *yellow* for partially complete. This status is also visible on mobile.

The user may drag and drop entire runs between dates on the calendar in order to achieve the required schedule.

Where a run contains workbills with specific '*customer required*' *dates*, it is highlighted on the calendar view whether the run currently matches or is in conflict with the customer required dates of its constituent workbills.

Any runs that haven't been distributed are indicated by the 'yellow triangle exclamation mark' icon.

Double clicking a run opens it, showing the workbills in sequence:

| HS Run - VA43 da                                        | ted 28/12/2016 |            |                    |            |              | _        |           | $\times$ |  |
|---------------------------------------------------------|----------------|------------|--------------------|------------|--------------|----------|-----------|----------|--|
| File Tools Help                                         |                |            |                    |            |              |          |           |          |  |
| 🥥 Close 🛃 Save 🥝 Approve distribution 🔮 Print/email run |                |            |                    |            |              |          |           |          |  |
| Workbills                                               |                |            |                    |            |              |          |           |          |  |
| Details                                                 |                |            |                    |            |              |          |           |          |  |
| HS route                                                | VA43           |            |                    | <b>∞</b> 0 |              |          |           |          |  |
| Team                                                    | Van A          |            |                    | ☜ 🚹        |              |          |           |          |  |
| Date                                                    | 28/12/2016 🗸   |            |                    |            |              |          |           |          |  |
| Seq / V                                                 | Vorkbill Title |            | Site               |            | Address      |          |           |          |  |
| 🖗 1 E                                                   | 575 Service: V | Veekly     | Brighton Medical C | entre      | 999 London F | Road, N\ | N3 3RY    |          |  |
| P 2 4                                                   | 438 Service: E | very 2 We  | Dr Jones Medical ( | Centre     | Dr Jones Me  | dical Ce | ntre, 272 | •        |  |
| P 3 3                                                   | 383 Service: E | every 2 We | Nardo Medical Pra  | ctice      | 179 Dulwich  | Rd, , Lo | ndon, N∖∧ |          |  |
|                                                         |                |            |                    |            |              |          |           | •        |  |
|                                                         |                |            |                    |            |              |          |           |          |  |

When a new site is first added to a hygiene service run this is indicated by the green 'flag' icon.

From this window the user can:

- Re-schedule the run to another date
- Re-assign the run to another team
- Split the run into multiple parts, assigning workbills to each part and a different team and/or schedule date.
- Drag/drop workbills in order to re-sequence the run
- Drag/drop workbills between runs (by opening multiple runs side by side)

Any changes to runs will set them to a status of '*pending distribution*', and this is highlighted both on the calendar view, and within the active HS route. The user must specifically request that a run be distributed once they are happy with it.

# Note: all changes to runs made within the 'HS Run Manager' will apply just to the runs themselves, and will have no impact on any subsequent instance of the same route in the future.

#### WORKBILL COMPLETION

Completion of a workbill in a run can be carried out in the normal way, or via the mobile device (see later).

When completing a HS workbill, additional fields are available to allow for the entry of confirmed *product quantities*, defaulting to the original quantities but allowing override.

| Workbill Detail - se | rvicing for MUG & BEAN dated 19/09/2016                      |                          |           | $\times$ |
|----------------------|--------------------------------------------------------------|--------------------------|-----------|----------|
| File Tools Help      |                                                              |                          |           |          |
| 🥥 Close 🛃 Save       | ڬ Notes 👂 Attachments 🍪 Print/email workbill 🍕 Cancel work   |                          |           |          |
| 🔄 🖄 Workbill employ  | ee pay 🙀 Amend 😝 Actual costs                                |                          |           |          |
| Workbill Dates       |                                                              |                          |           |          |
| Details              |                                                              |                          |           |          |
| Workbill number      | 348                                                          |                          |           |          |
| Batch                | 10 Hygiene Services for Sept 2016                            |                          |           |          |
| Workbill type        | Hygiene services                                             |                          |           |          |
| Site                 | MUG & BEAN                                                   |                          |           |          |
| Contract             | MUG001 - MUG & BEAN                                          |                          |           |          |
| Client               | MUG & Bean O                                                 |                          |           |          |
| Task                 | 1 Contract Cleaning Contract Cleaning                        |                          |           |          |
|                      |                                                              |                          |           |          |
| Title                | servicing                                                    |                          |           |          |
| Contacts             |                                                              |                          |           |          |
| Completion           |                                                              |                          |           |          |
| Acknowledgement      |                                                              |                          |           |          |
|                      |                                                              |                          |           |          |
| Islash instruction   |                                                              |                          |           |          |
| Work Instruction 5   |                                                              |                          |           |          |
| HS route V           | an A wk 4 Tuesday To Route sequence 1 Customer required date | $\sim$                   |           | _        |
| Product              | ⊽ Service Comments                                           | 7                        | Delivered | qty      |
| Seen Pafi            |                                                              | _                        |           | 6        |
| HS Sani Bin          | liner 5                                                      |                          |           | 5        |
|                      |                                                              |                          |           | -        |
|                      |                                                              |                          |           |          |
| 1                    |                                                              |                          |           |          |
|                      | Service status                                               | Complete                 |           | ~        |
| Add products         | Remove selected products                                     | Not applicab<br>Complete | e         |          |
| WorkbillDetail       | © 2016 Templa Computer Systems Ltd V                         | Missed                   |           |          |

On acceptance of the completion details, if any confirmed quantities differ, or if comments have been entered, the HS workbill is routed to workflow for '**HS variance approval**' (if a workflow path has been defined).

Furthermore, the employees that make up the team at the point of completion are recorded on the workbill. This is relevant when printing workbills.

Regardless of HS variance approval, if 'HS email recipients' exist on the contract, the new HS workbill printed document will be generated in PDF format and automatically emailed as an attachment to those in the list.

#### **DELIVERY VARIATIONS**

HS workbills may enter workflow where delivery variations or comments exist. As such the workbill will be routed to an appropriate user to approve and optionally action the variance.

The processing applicable depends on whether the HS workbill is 'invoice on confirmation' or not.

#### Invoice on confirmation HS workbills

Although the workbill has been confirmed, if it is in workflow for delivery variation it will not yet be available for invoicing. The user to whom the workbill is routed for approval will make a decision as to whether or not the agreed price of the workbill should be amended as a result of the variation. Any amendments will be carried out manually using the existing ability to amend posted workbills. Once the workbill has completed workflow it will become eligible for invoicing.

#### Non-invoice on confirmation HS workbills

These workbills will have their invoicing values defined on the contract HS definition, and it is likely that this will have been billed in advance, hence there is no opportunity to amend it. The user to whom the workbill is routed for approval will make a decision as to whether or not an additional charge or credit is appropriate. Using the existing functions, the workbill can then be amended to mark it as 'invoice on confirmation', with the price entered being the additional charge or credit to be applied. Once the workbill has completed workflow it will be eligible for invoicing if amended to require this.

#### **INVOICE BATCHES**

Invoices generated from contract HS definitions are handled identically to those generated from contract billing definitions – i.e. they may be grouped or summarised.

# WASTE TRANSFER NOTES

A company handling offensive waste is required to comply with 'duty of care' procedures, annually issuing a 'waster transfer note' (WTN) to all sites from which they collect waste. Note that whilst a WTN is effective for a full year, any changes to the service may require that the WTN be re-issued.

### **WTN Batch**

A WTN batch can be created from the **WTN Batch** option on the **Hygiene Services** menu by clicking on **New** and entering the relevant to date on the batch detail screen.

| WTN Batch Deta  | ils - (new) |                 | _        |         | $\times$ |
|-----------------|-------------|-----------------|----------|---------|----------|
| File Tools Help |             |                 |          |         |          |
| 🥥 Close 🛃 Sav   | e           |                 |          |         |          |
| General         |             |                 |          |         |          |
| Batch number    | new batch   |                 |          |         |          |
| Accounts system | Dimensions  | $\sim$          |          |         |          |
| Batch date      | 31/08/2016  |                 |          |         |          |
|                 |             |                 |          |         |          |
|                 |             |                 |          |         |          |
|                 |             |                 |          |         |          |
| WTNBatchDetail  |             | © 2016 Templa ( | Computer | Systems | Ltd      |

Click on *Save* to the generate the batch details. The process will extract all contract HS definitions where the next WTN date is on or before the selected batch date.

The results of this are matched to the 'HS recipients' (already defined on the contract) to produce two distribution lists:

- WTNs that can be emailed
- WTNs that must be printed

From here the user can print the WTNs on the 'print' list, and print or email those on the 'email' list. Whether emailed or printed, the WTN itself will be stored as an attachment on the site (using the attachment type defined on System Control) once distributed.

In common with other batch routines, posting the batch will advance the next WTN date on the contract, but only for those that were actually distributed.

# REPORTS

#### ROUTE REVENUE REPORT

The 'route revenue report' allows the following selections to be made:

| Report                                       |                                                                                                    |                                                                                                   |
|----------------------------------------------|----------------------------------------------------------------------------------------------------|---------------------------------------------------------------------------------------------------|
|                                              |                                                                                                    |                                                                                                   |
| sh 📓 Select saved results 🛭 🍓 Run on batch 💧 |                                                                                                    |                                                                                                   |
|                                              |                                                                                                    |                                                                                                   |
| 01/01/2016 v to 31/12/2016 v                 |                                                                                                    |                                                                                                   |
|                                              | 0                                                                                                    |                                                                                                   |
|                                              |                                                                                                    |                                                                                                   |
|                                              | <u>u</u>                                                                                                    |                                                                                                   |
|                                              | Report           h         Select saved results         Run on batch           01/01/2016         to         31/12/2016         I | Report       h Select saved results     Run on batch       01/01/2016   to       1   Select Saved |

On progression to the **Details** tab the report will extract both from existing workbills, and from contracted future workbills to project the figures for each route, displaying the results in a grid that can be sorted, grouped and exported.

| HS Route Revenue Rep  | oort |                 |                     |                     |                                         |                  |       |
|-----------------------|------|-----------------|---------------------|---------------------|-----------------------------------------|------------------|-------|
| File Tools Help       |      |                 |                     |                     |                                         |                  |       |
| 📁 💋 Close 🍣 Refresh   | 6    | Print 🔌 Excel   | 🛃 Save results 🛛    | Select saved resul  | ts                                      |                  |       |
| Selections Details    |      |                 |                     |                     |                                         |                  |       |
|                       |      |                 |                     | Hygiene Service Rou | te Revenue report01/1<br>Team - Route - | 01/2016 to 31/12 | /2016 |
| Team 🛆                |      |                 |                     |                     |                                         |                  |       |
| Hygiene service route | -12  | Service count+¤ | Sites per service 🗗 | Units per service Þ | Value per service Þ                     | Total value 🕫    |       |
|                       | [    |                 |                     | • 🖉                 |                                         |                  |       |
| 😑 Mobile Team #1      |      | 29.00           | 1.14                | 22.00               | 109.32                                  | £3,170.33        |       |
| Hygiene service route | ₽    | Service count 中 | Sites per service Þ | Units per service 中 | Value per service 4                     | Total value 4    |       |
| Mid Kent              |      | 16.00           | 1.19                | 33.13               | £118.16                                 | £1,890.55        |       |
| West Kent             |      | 13.00           | 1.08                | 8.31                | £98.44                                  | £1,279.78        |       |
| 🕀 Reporting team 1    |      | 51.00           | 1.00                | 1.98                | 41.26                                   | £2,104.25        |       |
| 😥 Team J1             |      | 94.00           | 1.12                | 8.09                | 180.38                                  | £16,955.77       |       |
| 🛨 Team J2             | Ī    | 1.00            | 1.00                | 1.00                | 99.00                                   | £99.00           |       |
|                       |      |                 |                     |                     |                                         | ,                |       |
|                       |      |                 |                     |                     |                                         |                  |       |
|                       |      |                 |                     |                     |                                         |                  |       |
|                       |      |                 |                     |                     |                                         |                  |       |
|                       |      | 175.00          | 1.09                | 8.57                | 127.60                                  | £22,329.34       |       |

Depending on the selections made the generation of this report may take some time. For this reason, the '**run on batch**' toolbar button has been made available. When selected this will send the extraction of the report data to the batch processor, allowing the user to continue to work. Once generated the user will be alerted so that they can return to the report and load the results.

#### PRODUCT REVENUE REPORT

The 'product revenue report' is similar to the 'route revenue report', but summarized by HS product.

#### SERVICE KPI REPORT

The 'service KPI report' allows the following selections to be made:

| HS KPI Report       |                                |    |
|---------------------|--------------------------------|----|
| File Tools Help     |                                |    |
| 🕴 💋 Close 🏼 🍣 Refre | sh 📲 Expand all 🗯 Collapse all |    |
| Selections Details  |                                |    |
| Date range          | 14/07/2016 v to 14/07/2016 v   |    |
| Team                |                                | Ø  |
| Route               |                                | S) |

On acceptance, the HS workbills relating to the selections will be extracted and shown in a grid automatically grouped by team:

| HS KPI Report                                                                                                    |                                                                                                    |                                                                                                    |                                                                                                    |                                                                            |                                                                    |                                                                               |                                                                                                    |                                                                                          |   |
|----------------------------------------------------------------------------------------------------|----------------------------------------------------------------------------------------------------|----------------------------------------------------------------------------------------------------|----------------------------------------------------------------------------------------------------|----------------------------------------------------------------------------|--------------------------------------------------------------------|-------------------------------------------------------------------------------|----------------------------------------------------------------------------------------------------|------------------------------------------------------------------------------------------|---|
| File Tools Help                                                                                                    |                                                                                                    |                                                                                                    |                                                                                                    |                                                                            |                                                                    |                                                                               |                                                                                                    |                                                                                          |   |
| 🥥 Close 🎯 Refresh                                                                                                    | n 📲 Expand all 🐞 Collapse all                                                                                                    |                                                                                                    |                                                                                                    |                                                                            |                                                                    |                                                                               |                                                                                                    |                                                                                          |   |
| Selections Details                                                                                                    |                                                                                                    |                                                                                                    |                                                                                                    |                                                                            |                                                                    |                                                                               |                                                                                                    |                                                                                          |   |
|                                                                                                    | Hygiens Service (FPI report = 0,011/2020)6<br>Team: Team: Team: Team: Team: Team: Team: Team: Team: Team                                                                                                    |                                                                                                    |                                                                                                    |                                                                            |                                                                    |                                                                               |                                                                                                    |                                                                                          |   |
| Team / Route /                                                                                                    | Team /Route /                                                                                                    |                                                                                                    |                                                                                                    |                                                                            |                                                                    |                                                                               |                                                                                                    |                                                                                          |   |
| Workbill number ⊀                                                                                                    | ■ Site                                                                                                    | P Scheduled date                                                                                                    | P Confirmed date 4                                                                                                    | Service count 🗭                                                            | Scheduled units 🕫                                                  | Confirmed units 🕈                                                             | Compliance percentage P                                                                                                    | Status 🗧                                                                                 | 2 |
|                                                                                                    |                                                                                                    |                                                                                                    |                                                                                                    |                                                                            |                                                                    |                                                                               |                                                                                                    |                                                                                          |   |
| 😑 "4 - Team J1                                                                                                    |                                                                                                    |                                                                                                    |                                                                                                    | 57                                                                         | 450                                                                | 360                                                                           | 80.00%                                                                                                    |                                                                                          |   |
| 😑 "3 - J1                                                                                                    |                                                                                                    |                                                                                                    |                                                                                                    | 7                                                                          | 56                                                                 | 38                                                                            | 67.86%                                                                                                    |                                                                                          |   |
| And and the House and Annual State                                                                                       |                                                                                                    |                                                                                                    |                                                                                                    |                                                                            |                                                                    |                                                                               |                                                                                                    |                                                                                          |   |
| workbill number s                                                                                                    | P Site                                                                                                    | Scheduled date +                                                                                                    | E Confirmed date 🛛 🕫                                                                                                    | Service count 🛱                                                            | Scheduled units 🛱                                                  | Confirmed units 🕫                                                             | Compliance percentage 🕫                                                                                                    | Status 🔸                                                                                 | 5 |
| 14162                                                                                                    | ¤ Site<br>2. HSW001 - HSW001                                                                                                    | Scheduled date 4<br>28/04/2016 00:00                                                                                                    | Confirmed date +<br>16/06/2016 00:00                                                                                                    | Service count+¤<br>1                                                       | Scheduled units ≠<br>14                                            | Confirmed units +¤<br>14                                                      | Compliance percentage 4<br>100.00%                                                                                              | Status +<br>Complete                                                                     |   |
| 14162<br>14171                                                                                                    | P Site<br>2 HSW001 - HSW001<br>1 HSW001 - HSW001                                                                                                    | +# Scheduled date +<br>28/04/2016 00:00<br>28/04/2016 00:00                                                                                                    | Confirmed date +<br>16/06/2016 00:00<br>12/07/2016 00:00                                                                                                    | Service count =<br>1                                                       | Scheduled units #<br>14<br>14                                      | Confirmed units +=<br>14<br>14                                                | Compliance percentage +=<br>100.00%<br>100.00%                                                                                  | Status +<br>Complete<br>Complete                                                         |   |
| 14162<br>14171<br>14249                                                                                                  | ⊫ Site<br>2. HSW001 - HSW001<br>1. HSW001 - HSW001<br>9. TEMPLA/001 - Templa Computer Systems Head Office                                                                                                    | <ul> <li>Scheduled date</li> <li>28/04/2016 00:00</li> <li>28/04/2016 00:00</li> <li>28/04/2016 00:00</li> </ul>                                                                               | Confirmed date +<br>16/06/2016 00:00<br>12/07/2016 00:00<br>03/06/2016 00:00                                                                                                    | Service count #<br>1<br>1                                                  | Scheduled units #<br>14<br>14<br>2                                 | Confirmed units +=<br>14<br>14<br>2                                           | Compliance percentage #<br>100.00%<br>100.00%<br>100.00%                                                                        | Status +<br>Complete<br>Complete<br>Complete                                             | - |
| 14162<br>14171<br>14249<br>14465                                                                                         | H Sta<br>2. HSW001 - HSW001<br>HSW001 - HSW001<br>9. TEMFLA/001 - Templa Computer Systems Head Office<br>5. MURPH01/002 - The Green Man                                                                                                    | * Scheduled date * 28/04/2016 00:00 28/04/2016 00:00 28/04/2016 00:00 01/04/2016 00:00 01/04/2016 00:00                                                                                        | <ul> <li>Confirmed date +=</li> <li>16/06/2016 00:00</li> <li>12/07/2016 00:00</li> <li>03/06/2016 00:00</li> <li>03/06/2016 00:00</li> </ul>                                                                              | Service count+<br>1<br>1<br>1                                              | Scheduled units ==<br>14<br>14<br>2<br>4                           | Confirmed units #<br>14<br>14<br>2<br>4                                       | Compliance percentage #<br>100.00%<br>100.00%<br>100.00%<br>100.00%                                                             | Status +<br>Complete<br>Complete<br>Complete                                             | - |
| 14162<br>14171<br>14245<br>14465<br>14465                                                                                | e sile<br>2 HSw001 - HSw001<br>1 HSw001 - HSw001<br>9 TeMRLA001 - Templa Computer Systems Head Office<br>5 MURPH07/002 - The Green Man<br>5 MURPH07/002 - The Green Man                                                                                                    | <ul> <li>Scheduled date</li> <li>28/04/2016 00:00</li> <li>28/04/2016 00:00</li> <li>28/04/2016 00:00</li> <li>01/04/2016 00:00</li> <li>06/05/2016 00:00</li> </ul>                           | Confirmed date +=<br>16/06/2016 00:00<br>12/07/2016 00:00<br>03/06/2016 00:00<br>03/06/2016 00:00<br>03/06/2016 00:00                                                                                                    | Service count+a<br>1<br>1<br>1<br>1<br>1                                   | Scheduled units ==<br>14<br>14<br>2<br>4<br>4                      | Confirmed units +=<br>14<br>14<br>2<br>4<br>4                                 | Compliance percentage 49<br>100.00%<br>100.00%<br>100.00%<br>100.00%<br>100.00%                                                 | Status +<br>Complete<br>Complete<br>Complete<br>Complete                                 | - |
| Workdam Humber *<br>14162<br>14171<br>14246<br>14465<br>14465                                                            | 9 Site<br>9 Site<br>145V001 - HSV001<br>1 15VF001 - HSV001<br>1 15VF0001 - Texpla Computer Systems Head Office<br>5 MURPH01/002 - The Green Man<br>5 MURPH01/002 - The Green Man<br>16V0001 - HSV0001<br>16V0001                                                               | <ul> <li>Scheduled date</li> <li>28/04/2016 00:00</li> <li>28/04/2016 00:00</li> <li>28/04/2016 00:00</li> <li>01/04/2016 00:00</li> <li>06/05/2016 00:00</li> <li>18/06/2016 00:00</li> </ul> | Confirmed date +<br>16/06/2016 00:00<br>12/07/2016 00:00<br>03/06/2016 00:00<br>03/06/2016 00:00<br>03/06/2016 00:00<br>14/07/2016 16:19                                                                                   | Service count+a<br>1<br>1<br>1<br>1<br>1<br>1<br>1<br>1                    | Scheduled units ==<br>14<br>14<br>2<br>4<br>4<br>9                 | Continued units +=<br>14<br>14<br>2<br>4<br>4<br>0                            | Compliance percentage 4<br>100.00%<br>100.00%<br>100.00%<br>100.00%<br>0.00%                                                    | Status =<br>Complete<br>Complete<br>Complete<br>Complete<br>Complete<br>Missed           | - |
| 14162<br>1417<br>14245<br>14465<br>14465<br>14465<br>14565                                                               | 9 Site<br>145/0001 - HSV0001<br>145/0001 - HSV0001<br>3 TEMPLA/0001 - Temple Computer Systems Head Office<br>10 MURPH01/002: The Gimem Man<br>145/0001 - HSV0001<br>145/0001 - HSV0001                                                                                         | 49 Scheduled date 4<br>28/04/2016 00:00<br>28/04/2016 00:00<br>01/04/2016 00:00<br>01/04/2016 00:00<br>06/05/2016 00:00<br>18/06/2016 00:00<br>18/06/2016 00:00                                | <ul> <li>Confirmed date +</li> <li>16/06/2016 00:00</li> <li>12/07/2016 00:00</li> <li>03/06/2016 00:00</li> <li>03/06/2016 00:00</li> <li>03/06/2016 00:00</li> <li>14/07/2016 16:19</li> <li>14/07/2016 16:19</li> </ul> | Service count+a<br>1<br>1<br>1<br>1<br>1<br>1<br>1<br>1<br>1               | Scheduled units ==<br>14<br>14<br>2<br>4<br>4<br>9<br>9<br>9       | Continued units +=<br>14<br>14<br>2<br>4<br>4<br>0<br>0<br>0                  | Compliance percentage #<br>100.00%<br>100.00%<br>100.00%<br>100.00%<br>100.00%<br>0.00%                                         | Status +<br>Complete<br>Complete<br>Complete<br>Complete<br>Complete<br>Missed<br>Missed |   |
| workbinnandes + 14162<br>14177<br>14242<br>14465<br>14465<br>14465<br>14561<br>∎ A14-Van A week 11                       | 9 Site<br>9 Site<br>14 HSW001 - HSW001<br>15 TEMELA001 - Templa Computer Systems Head Office<br>15 TEMELA001 - Templa Computer Systems Head Office<br>14 UMDPH107.002 - The Green Man<br>14 HSW001 - HSW001<br>15 HSW001 - HSW001<br>14 HSW001 - HSW001                        | 49 Scheduled date 4<br>28/04/2016 00:00<br>28/04/2016 00:00<br>28/04/2016 00:00<br>01/04/2016 00:00<br>06/05/2016 00:00<br>18/06/2016 00:00                                                    | <ul> <li>Confirmed date 1</li> <li>16/06/2016 00:00</li> <li>12/07/2016 00:00</li> <li>03/06/2016 00:00</li> <li>03/06/2016 00:00</li> <li>03/06/2016 00:00</li> <li>14/07/2016 16:19</li> <li>14/07/2016 16:19</li> </ul> | Service count-#<br>1<br>1<br>1<br>1<br>1<br>1<br>1<br>1<br>5               | Scheduled units ===<br>14<br>14<br>2<br>4<br>4<br>9<br>9<br>9<br>9 | Confirmed units ==<br>14<br>14<br>2<br>4<br>4<br>0<br>0<br>0<br>0             | Compliance percentage #<br>100.00%<br>100.00%<br>100.00%<br>100.00%<br>0.00%<br>0.00%<br>0.00%<br>0.00%<br>0.00%                | Status =<br>Complete<br>Complete<br>Complete<br>Complete<br>Complete<br>Missed<br>Missed |   |
| workain namesi + 14162<br>14162<br>14245<br>14465<br>14465<br>14465<br>14665<br>■ A14-Van A week 1<br>■ A24-Van A week 2 | 9 Site<br>9 Site<br>1455/001 - HSW001<br>15 TEME/A001 - Templa Computer Systems Head Office<br>5 MURPH01/X002 - The Green Man<br>14 MURPH01/X002 - The Green Man<br>14 HSW001 - HSW001<br>14 HSW001 - HSW001<br>14 HSW001 - HSW001<br>14 HSW001 - HSW001<br>14 HSW001 - HSW001 | ** Scheduled date *<br>28/04/2016 00:00<br>28/04/2016 00:00<br>01/04/2016 00:00<br>01/04/2016 00:00<br>06/05/2016 00:00<br>18/06/2016 00:00<br>18/06/2016 00:00                                | <ul> <li>Confirmed date =</li> <li>16/06/2016 00:00</li> <li>12/07/2016 00:00</li> <li>03/06/2016 00:00</li> <li>03/06/2016 00:00</li> <li>03/06/2016 00:00</li> <li>14/07/2016 16:19</li> <li>14/07/2016 16:19</li> </ul> | Service count=<br>1<br>1<br>1<br>1<br>1<br>1<br>1<br>1<br>1<br>1<br>5<br>4 | Scheduled units ====================================               | Confirmed units ===<br>14<br>14<br>2<br>4<br>4<br>0<br>0<br>0<br>0<br>0<br>10 | Compliance precentage +<br>100.00%<br>100.00%<br>100.00%<br>100.00%<br>100.00%<br>0.00%<br>0.00%<br>0.00%<br>100.00%<br>100.00% | Status +<br>Complete<br>Complete<br>Complete<br>Complete<br>Complete<br>Missed<br>Missed |   |

# **MOBILE CMS**

The HS module is the first to be delivered in the next generation of the Templa Mobile app. This has been designed to work on screens from full size tablets down to 5" phones. Whilst it is possible to operate on smaller screens, the layout is not optimised for this.

### **HS Deliveries**

Where the mobile device registration is ticked to include HS, the 'HS deliveries' button will be available on the home screen of the TemplaMobile app. When pressed, this will access the list of runs split between 'to do' (the default) and 'all':

|                                                                                                    | 📚 🖉 🖥 7:49 |
|----------------------------------------------------------------------------------------------------|------------|
| HS deliveries TODO ALL                                                                                                    | く谷         |
| Route: Van A week 1 thursday : Wednesday<br>Schedulet 1 307/2016<br>Stille: 1<br>Product summary:<br>2 Bits<br>1 Wilde Bit Livers (1000) 15 x 24 x 24                                                                                                    |            |
| Route: Van A week 2 thursday : Thursday           Schealule: 21/07/2016         Sile: 1           Prodect annamy:         1           Prodect annamy:         1           1         Mile: Bin Livers (1000) 15 x 24 x 24                                                                                                    |            |
| Route: Van A week 3 wednesday : Wednesday<br>Sahedada 27/07/2016<br>Product assemmary:<br>6 Mitty HS Sani Jon replace                                                                                                    |            |
| Route: Van Aweek 3 thursday : Friday<br>Bohedide: 23(07)2016<br>Blee:<br>1 White Bis Lines: (1000) 15 x 24 x 24                                                                                                    |            |
| Routs: Kild Kent : Saturday<br>Stevelakes 31007/2016<br>Bits: 2<br>2<br>2017 - 2<br>2018 - 2<br>2018 - 2<br>2019 - 2<br>2019 - |            |
|                                                                                                    |            |

Document Ref: TEAM TemplaCMS - Hygiene Services.docx Version: © Copyright 2021 TEAM Software by WorkWave

Selecting a run will access the sequenced list of sites in the run. Note that the runs are sequenced in date order, and an attempt to open a run that is not for the current date will warn the user, though they will be allowed to continue.

| Route: Van A week 4 thursday                                                                                                  | <ul> <li>♥</li> <li>2 12:34</li> <li>✓</li> <li>✓</li> <li>✓</li> <li>✓</li> </ul> |
|----------------------------------------------------------------------------------------------------|------------------------------------------------------------------------------------|
| 1<br>The Green Man<br>17 Templebar<br>Dublin<br>EC4N 7BL                                                                      |                                                                                    |
| Product summary:<br>2 Mthly HS Air freshener refili<br>2 Mthly HS Sani bin replace                                            |                                                                                    |
| 2<br>P T England Ltd<br>Hays Hae 4 St Georges<br>Square<br>GU16 5SG                                                           |                                                                                    |
| Product summary:<br>1 White Bin Liners (1000) 15 x 24 x 24                                                                    |                                                                                    |
|                                                                                                    |                                                                                    |
|                                                                                                    |                                                                                    |
|                                                                                                    |                                                                                    |
|                                                                                                    |                                                                                    |
| Confirmed: 2 Mthly HS Air freshener refil, 2 Mthly HS Sani bin replace<br>Outstanding: 1 White Bin Liners (1000) 15 x 24 x 24 |                                                                                    |
| i ota: 2 Mthly HS Air Treshener reftil, 2 Mthly HS Sani bin replace, 1 Whit                                                   | е ын Liners (1000) 15 x 24                                                         |
| Ĵ Ĵ                                                                                                    | ā                                                                                  |

Each site is colour coded - red for incomplete, green for complete.

If the user selects a site out of sequence, they will be warned. If they confirm that they wish to process the site next, then the sites will be automatically re-sequenced.

# Note that user resequencing in this way will be fed back to the server and used as the preferred sequence next time the route is generated.

Selecting a site, the user will be presented with the details of the service for that site:

|                                                     |           |                  |        | ਝ 🖉 😼 8:03 |
|-----------------------------------------------------|-----------|------------------|--------|------------|
|                                                     | ll: 14828 | PRODUCTS         |        | く企         |
| Workbill                                            | 14828     |                  |        |            |
| Client                                              | Murphys   |                  |        |            |
| Site                                                |           |                  |        |            |
| The Green Ma<br>17 Templebar.<br>Dublin<br>EC4N 7BL | n<br>     |                  |        |            |
|                                                     |           | Complete         | Missed | Variance   |
| Product                                             | Service q | ty Delivered qty |        |            |
| Mthly HS Air fresher<br>refill                      | er 2      | 2                |        |            |
| 0                                                   |           | - +              |        |            |
| Mthly HS Sani bin<br>replace                        | 2         | 2                |        |            |
| •                                                   |           | - +              |        |            |
|                                                     |           |                  |        |            |
|                                                     |           |                  |        |            |
|                                                     |           |                  |        |            |
|                                                     |           |                  |        |            |
|                                                     |           |                  |        |            |
|                                                     |           |                  |        |            |
| $\bigcirc$                                          |           | $\Box$           |        |            |

As a default, the planned service quantities will default into the delivered quantity, and the user is then free to increase/decrease as necessary, or indeed mark the entire service as **'missed'** using the service level button.

Below each product the '*information' icon* provides access to comments, scratchpad and images. When highlighted green, this indicates the presence of scratchpad text, when red comments or images. Tapping this icon will show the following view:

| Workbill: 14828                                            |        | < | 郃 |
|------------------------------------------------------------|--------|---|---|
| Comments                                                   |        |   | _ |
|                                                            |        |   |   |
| Scratchpad                                                 |        |   | _ |
| bin 1 - reception washroor<br>bin 2 - first floor washroor | m<br>n |   |   |
| Images                                                     |        |   |   |
| Ø                                                          |        |   |   |
|                                                            |        |   |   |
|                                                            |        |   |   |
|                                                            |        |   |   |
|                                                            |        |   |   |
|                                                            |        |   |   |
|                                                            |        |   |   |
|                                                            |        |   |   |
|                                                            |        |   |   |
|                                                            |        |   |   |
|                                                            |        |   |   |
|                                                            |        |   |   |
|                                                            |        |   |   |
|                                                            |        |   |   |
|                                                            |        |   |   |
| $\leftarrow$                                               | $\Box$ |   |   |

Tapping the '*camera' icon* will allow the user to take multiple pictures to be associated with this product on the service.

*Entering comments, or taking photos will cause the service to be regarded as in variance on return to the server.* Scratchpad text, on the other hand, is informational only, and whilst it may be originally sourced from the server, the device user is free to change this.

Access to service level (rather than product level) comments, scratchpad and images, including the work instruction is available from the tab list on the service details view:

|                                                    |           |          |         |        | *      | 8:13 |
|----------------------------------------------------|-----------|----------|---------|--------|--------|------|
|                                                    | ll: 14828 | PRODUCTS |         |        | <      | 命    |
| Workbill                                           | 14828     | PRODUCTS |         |        |        |      |
| Client                                             | Murphys   | NOTES    |         |        |        |      |
| Site                                               |           | IMAGES   |         |        |        |      |
| The Green Ma<br>17 Templebar<br>Dublin<br>EC4N 7BL | n         | SIGN OFF |         |        |        |      |
|                                                    |           | C        | omplete | Missed | Varian | ce   |

Once all details have been completed, the service must be signed and marked as complete:

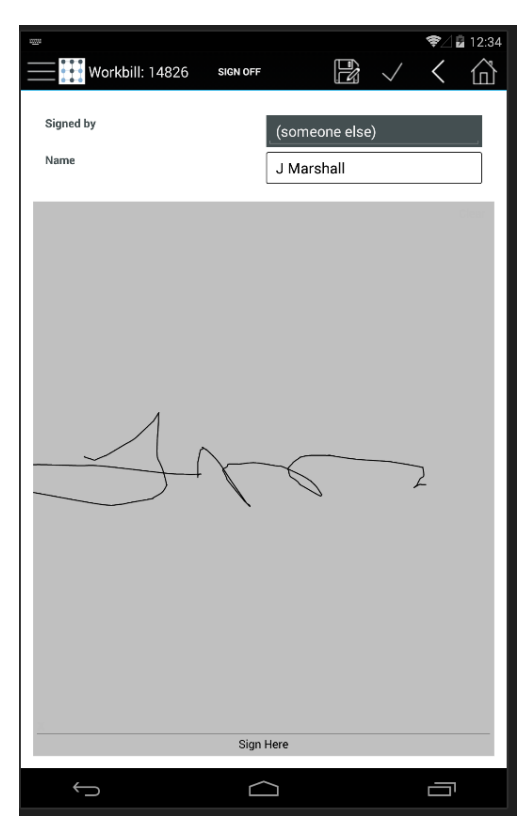

In doing so the user can identify who has signed for the service. Any site or client level contacts known to the system will be selectable from a drop down list, though the user can simply enter a name manually where the contact is not known.

Once signed, pressing the 'tick' on the toolbar will confirm the service, and automatically move the user on to the next sequential site on the route.

At this point, if the user is allowed to perform a 'partial synchronise' the confirmed details can be returned to the server. This can be done without the need to return to the 'home' screen, by pressing the 'menu' icon (top left) and selecting 'Synchronise':

|              |                            | <b>?</b> | 12:42       |
|--------------|----------------------------|----------|-------------|
| Ro           | ute: Van A week 4 thursday | <        | 企           |
|              |                            |          |             |
| Menu         |                            |          |             |
| / .          |                            |          |             |
|              |                            |          |             |
|              |                            |          |             |
|              |                            |          |             |
|              | te manager                 |          |             |
|              |                            |          |             |
|              |                            |          |             |
|              |                            |          |             |
|              |                            |          |             |
|              |                            |          |             |
|              |                            |          |             |
|              |                            |          |             |
|              |                            |          |             |
|              |                            |          |             |
|              |                            |          |             |
|              |                            |          |             |
|              |                            |          | 00) 15 x 24 |
|              |                            |          |             |
|              |                            |          |             |
| $\leftarrow$ | $\widehat{}$               |          | 1           |
|              |                            |          |             |

On return to the server any email confirmations will be effected automatically.

# **CUSTOMER PORTAL**

It is important to some clients that they have full information on the employees who are providing the HS delivery, in order to be assured of their security checks, etc. (i.e. user defined properties). Full information on employees, including UDPs and training is already available on the Customer Portal via the contract details, including full details of all employees that are currently either assigned to teams that service the site, or that have been stamped on a completed workbill as a team member at the time the workbill was confirmed.

From the workbill section of Customer Portal the HS workbill document can be viewed (as a PDF), and as detailed above this will contain the list of employees who make up the team. Thus, it is possible for the client user to view all the necessary information.

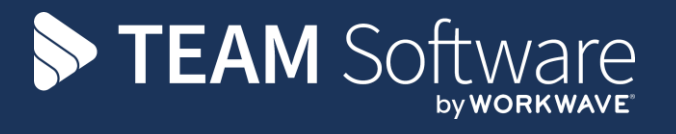

TEAM Software develops market-leading solutions for companies with distributed workforces. TEAM has a focus on the cleaning and security industries helping the companies who serve these sectors manage and optimise their business; from front line service delivery to back office financial management. TEAM's technology is designed to help improve productivity, employee engagement and profitability, and at the same time help control cost, risk and compliance. For more information, visit teamsoftware.com.